INFORMACIÓN PROTEGIDA

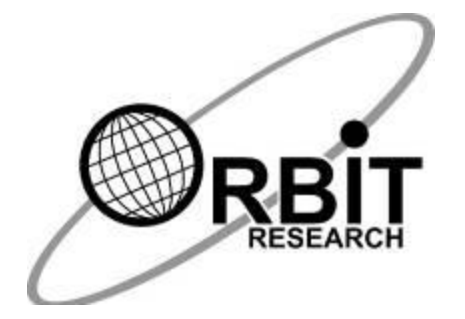

# ORBIT WRITER

# Guía de Usuario

31 de agosto de 2020 Versión 1.2

# <u>ÍNDICE</u>

| 1  | INTE       | RODUCCIÓN                                                  | 4      |
|----|------------|------------------------------------------------------------|--------|
| 2  | CON        | IVENCIONES EN LA DOCUMENTACIÓN                             | 5      |
| 3  | CON        | ITENIDO DE LA CAJA                                         | 5      |
| 4  | CAR        | ACTERÍSTICAS                                               | 6      |
| 5  | ORI        | ENTACIÓN                                                   | 6      |
| -  | 51         |                                                            | 7      |
| 6  | CON        |                                                            | 7      |
| Ŭ  |            |                                                            | -      |
|    | 6.1<br>6.2 |                                                            | /<br>Q |
|    | 6.3        | PASOS RÁPIDOS PARA EMPAREJARLO CON UN DISPOSITIVO IOS      | 9      |
| 7  | CON        | ANDOS E INDICACIONES GENERALES DEL SISTEMA                 | 9      |
|    | 71         | PONIENDO EN MARCHA EL ORBIT WRITER                         | 10     |
|    | 7.2        | APAGANDO EL ORBIT WRITER                                   | 10     |
|    | 7.3        | ENTRANDO EN EL MODO DE ACTUALIZACIÓN DE FIRMWARE           | 10     |
|    | 7.4        | ENTRANDO EN MODO DFU/BOOT                                  | 10     |
|    | 7.5        | REINICIO DEL SISTEMA                                       | 10     |
|    | 7.6<br>7.7 | PONIENDO Y QUITANDO EL CARGADOR                            | 10     |
|    | 7.7        | APAGADO ALITOMÁTICO                                        | 10     |
|    | 7.9        | SELECCIONANDO EL NIVEL DE INTENSIDAD DE VIBRACIÓN          | 11     |
|    | 7.10       | VERIFICAR EL NIVEL DE BATERÍA                              | 11     |
|    | 7.11       |                                                            | 12     |
|    | 7.12       | BLOQUEO DE BATERIA BAJA                                    | 12     |
| 8  | AUT        | O TEST INCORPORADO                                         | 12     |
| 9  | SEL        | ECCIONANDO EL CANAL DE COMUNICACIÓN                        | 12     |
| 10 | ) SEL      | ECCIONANDO EL PROTOCOLO DE COMUNICACIÓN                    | 13     |
|    | 10.1       | PROTOCOLO BLUETOOTH DE LECTOR DE PANTALLA (SRP)            | 14     |
|    | 10.2       | PROTOCOLO KEYBOARD-HID                                     | 15     |
|    | 10.3       | PROTOCOLO ORBIT-HID                                        | 15     |
|    | 10.4       | PROTOCOLO BRAILLE-HID                                      | 15     |
| 11 | I EMF      | PAREJAR Y OLVIDAR                                          | 16     |
|    | 11.1       | OLVIDAR TODOS LOS DISPOSITIVOS EN EL ORBIT WRITER          | 17     |
| 12 | 2 REC      | ONECTANDO CON EL ÚLTIMO DISPOSITIVO CONECTADO              | 17     |
| _  | 13         | CONECTANDO EL ORBIT WRITER CON LOS PROGRAMAS DE LECTURA DE |        |
| Ρ. | ANTALI     | _A                                                         | 17     |
|    | 13.1       | ANTES DE CONECTAR                                          | 18     |
|    | 13.2       | UTILIZANDO LA CONEXIÓN BLUETOOTH                           | 18     |
|    | 13.3       | DISPOSITIVOS IUS                                           | 19     |
|    | 13.3       | . Recursos iOS                                             | 20     |
|    | 13.3       | .3 Comandos iOS                                            | 20     |
|    | 13.3       | .4 Asignar un comando de teclado a un dispositivo iOS      | 25     |
|    | 13.4       | Equipos Mac                                                | 26     |
|    | 13.4       | .1 Conectando con un Mac mediante USB                      | 26     |

|                                  | 13.4.2 Conectando un Mac con Bluetooth                                                                                                    | 26                                                                                                    |
|----------------------------------|----------------------------------------------------------------------------------------------------|----------------------------------------------------------------------------------------------------|
|                                  | 13.5 DISPOSITIVOS ANDROID                                                                                                    | 27                                                                                                    |
|                                  | 13.5.1 Conectando BrailleBack con Bluetooth                                                                                                    | 27                                                                                                    |
|                                  | 13.5.2 Introduciendo texto con BrailleBack                                                                                                    | 28                                                                                                    |
|                                  | 13.5.3 Comandos BrailleBack                                                                                                    | 28                                                                                                    |
|                                  | 13.5.4 Conectando el Orbit Writer a BRLTTY con Bluetooth                                                                                                    | 29                                                                                                    |
|                                  | 13.5.5 Conectando Orbit Writer a BRLTTY con USB                                                                                                    | 29                                                                                                    |
|                                  | 13.5.6 Comandos BRLTTY                                                                                                    | 30                                                                                                    |
|                                  | 13.6 CHROMEBOOK                                                                                                    | 31                                                                                                    |
|                                  | 13.6.1 Conectando Chromobook vía OSD                                                                                                    | 31                                                                                                    |
|                                  | 13.6.2 Configuración/Comandos de Chrome\/ox                                                                                                    | 31                                                                                                    |
|                                  | 13.7 TABI ETAS "FIRE"                                                                                                    | 32                                                                                                    |
|                                  | 13.8 ORDENADORES PC CON WINDOWS                                                                                                    | 32                                                                                                    |
|                                  | 13.8.1 Conexión a Windows con USB                                                                                                    | 32                                                                                                    |
|                                  | 13.8.2 Conexión a Windows con Bluetooth                                                                                                    | 33                                                                                                    |
|                                  | 13.8.3 Acceso a Escritorio no Visual (NVDA- Non-Visual Desk                                                                                                    | (stop Access) 33                                                                                                    |
|                                  | 13.8.4 Job Access with Speech (JAWS)                                                                                                    | 34                                                                                                    |
|                                  | 13.8.5 System Access                                                                                                    | 38                                                                                                    |
|                                  | 13.8.6 Supernova                                                                                                    | 38                                                                                                    |
|                                  | 13.8.7 Narrator                                                                                                    | 39                                                                                                    |
| 14                               | 14 REINICIAR EL DISPOSITIVO                                                                                                    | 39                                                                                                    |
|                                  |                                                                                                    |                                                                                                    |
| 15                               | 15 PROCEDIMIENTO DE ACTUALIZACIÓN DEL DISPOSITIVO                                                                                                    | 40                                                                                                    |
| 15                               | 15 PROCEDIMIENTO DE ACTUALIZACIÓN DEL DISPOSITIVO<br>15.1 Descarga del paquete d firmware                                                                                                    | <b> 40</b>                                                                                                    |
| 15                               | <ul> <li>15 PROCEDIMIENTO DE ACTUALIZACIÓN DEL DISPOSITIVO</li> <li>15.1 DESCARGA DEL PAQUETE D FIRMWARE</li> <li>15.2 UTILIZANDO LA UTILIDAD DE ACTUALIZACIÓN PARA WINDOWS PC</li> </ul>                                                                                                    | <b>40</b><br>40<br>41                                                                                                    |
| 15<br>16                         | <ul> <li>15 PROCEDIMIENTO DE ACTUALIZACIÓN DEL DISPOSITIVO</li> <li>15.1 DESCARGA DEL PAQUETE D FIRMWARE</li> <li>15.2 UTILIZANDO LA UTILIDAD DE ACTUALIZACIÓN PARA WINDOWS PC</li> <li>16 RESOLUCIÓN DE PROBLEMAS</li> </ul>                                                                                                    | <b>40</b><br>40<br>41<br><b>44</b>                                                                                                    |
| 15<br>16<br>17                   | <ul> <li>PROCEDIMIENTO DE ACTUALIZACIÓN DEL DISPOSITIVO</li> <li>15.1 DESCARGA DEL PAQUETE D FIRMWARE</li> <li>15.2 UTILIZANDO LA UTILIDAD DE ACTUALIZACIÓN PARA WINDOWS PC</li> <li>16 RESOLUCIÓN DE PROBLEMAS</li> <li>17 USO Y REEMPLAZO DE LA BATERÍA</li> </ul>                                                                                                    | <b>40</b><br>40<br>41<br><b>44</b>                                                                                                    |
| 15<br>16<br>17                   | <ul> <li>PROCEDIMIENTO DE ACTUALIZACIÓN DEL DISPOSITIVO</li> <li>15.1 DESCARGA DEL PAQUETE D FIRMWARE</li> <li>15.2 UTILIZANDO LA UTILIDAD DE ACTUALIZACIÓN PARA WINDOWS PC</li> <li>16 RESOLUCIÓN DE PROBLEMAS</li> <li>17 USO Y REEMPLAZO DE LA BATERÍA</li></ul>                                                                                                    | 40<br>40<br>41<br>41<br>44<br>44                                                                                                    |
| 15<br>16<br>17<br>18             | <ul> <li>PROCEDIMIENTO DE ACTUALIZACIÓN DEL DISPOSITIVO</li> <li>15.1 DESCARGA DEL PAQUETE D FIRMWARE</li></ul>                                                                                                    | 40         40         41         44         44         44         45                                                                                                    |
| 15<br>16<br>17<br>18<br>19       | <ul> <li>PROCEDIMIENTO DE ACTUALIZACIÓN DEL DISPOSITIVO</li> <li>15.1 DESCARGA DEL PAQUETE D FIRMWARE</li></ul>                                                                                                    | 40         40         41         44         44         44         45                                                                                                    |
| 15<br>16<br>17<br>18<br>19<br>20 | <ul> <li>PROCEDIMIENTO DE ACTUALIZACIÓN DEL DISPOSITIVO</li> <li>15.1 DESCARGA DEL PAQUETE D FIRMWARE</li></ul>                                                                                                    | 40         40         41         44         44         44         45         45         46                                                                                                    |
| 15<br>16<br>17<br>18<br>19<br>20 | <ul> <li>15 PROCEDIMIENTO DE ACTUALIZACIÓN DEL DISPOSITIVO</li> <li>15.1 DESCARGA DEL PAQUETE D FIRMWARE</li></ul>                                                                                                    | 40         40         41         44         44         44         45         45         46                                                                                                    |
| 15<br>16<br>17<br>18<br>19<br>20 | <ul> <li>15 PROCEDIMIENTO DE ACTUALIZACIÓN DEL DISPOSITIVO</li> <li>15.1 DESCARGA DEL PAQUETE D FIRMWARE</li></ul>                                                                                                    | 40         40         41         44         44         44         45         45         46         05         48                                                                                                    |
| 15<br>16<br>17<br>18<br>19<br>20 | <ul> <li>15 PROCEDIMIENTO DE ACTUALIZACIÓN DEL DISPOSITIVO</li> <li>15.1 DESCARGA DEL PAQUETE D FIRMWARE</li></ul>                                                                                                    | 40         40         41         44         44         45         45         46         05                                                                                                    |
| 15<br>16<br>17<br>18<br>19<br>20 | <ul> <li>15 PROCEDIMIENTO DE ACTUALIZACIÓN DEL DISPOSITIVO</li> <li>15.1 DESCARGA DEL PAQUETE D FIRMWARE</li></ul>                                                                                                    | 40         40         41         44         44         44         45         45         46         05         46         05         48         05         48         05         48         05         49         51 |
| 15<br>16<br>17<br>18<br>19<br>20 | <ul> <li><b>PROCEDIMIENTO DE ACTUALIZACIÓN DEL DISPOSITIVO</b></li> <li>15.1 DESCARGA DEL PAQUETE D FIRMWARE</li> <li>15.2 UTILIZANDO LA UTILIDAD DE ACTUALIZACIÓN PARA WINDOWS PC</li> <li><b>RESOLUCIÓN DE PROBLEMAS</b></li> <li><b>17 USO Y REEMPLAZO DE LA BATERÍA</b></li> <li><b>18 INFORMACIÓN SOBRE ACCESORIOS</b></li> <li><b>19 ESPECIFICACIONES GENERALES</b></li> <li><b>20 APÉNDICES</b></li> <li>20.1 APÉNDICE A – COMANDOS E INDICACIONES DEL SISTEMA</li> <li>20.2 APÉNDICE B – INDICACIONES DE VIBRACIÓN PARA VARIOS EVENTO</li> <li>20.3 APÉNDICE C – TECLAS DE COMANDO DEL PROTOCOLO KEYBOARI</li> <li>20.4 APÉNDICE D – NOTICIAS Y ATRIBUCIONES SOBRE MARCAS REGIS</li> <li>20.4 1 Garantía Limitada del Dispositivo</li> </ul> | 40         40         41         44         44         44         45         45         46         05         46         05         46         47         48         0-HID         49         STRADAS         53    |
| 15<br>16<br>17<br>18<br>19<br>20 | <ul> <li>PROCEDIMIENTO DE ACTUALIZACIÓN DEL DISPOSITIVO</li> <li>15.1 DESCARGA DEL PAQUETE D FIRMWARE</li></ul>                                                                                                    | 40         40         41         44         44         44         45         45         46         05                                                                                                    |
| 15<br>16<br>17<br>18<br>19<br>20 | <ul> <li>PROCEDIMIENTO DE ACTUALIZACIÓN DEL DISPOSITIVO</li></ul>                                                                                                    | 40         40         41         44         44         44         45         45         45         46         05                                                                                                    |
| 15<br>16<br>17<br>18<br>19<br>20 | <ul> <li><b>PROCEDIMIENTO DE ACTUALIZACIÓN DEL DISPOSITIVO</b></li></ul>                                                                                                    | 40         40         41         44         44         44         45         45         46         05         46         05         46         53         54         56         56         57                       |
| 15<br>16<br>17<br>18<br>19<br>20 | <ul> <li><b>PROCEDIMIENTO DE ACTUALIZACIÓN DEL DISPOSITIVO</b></li></ul>                                                                                                    | 40         40         41         44         44         44         45         45         46         05                                                                                                    |

# 1 Introducción

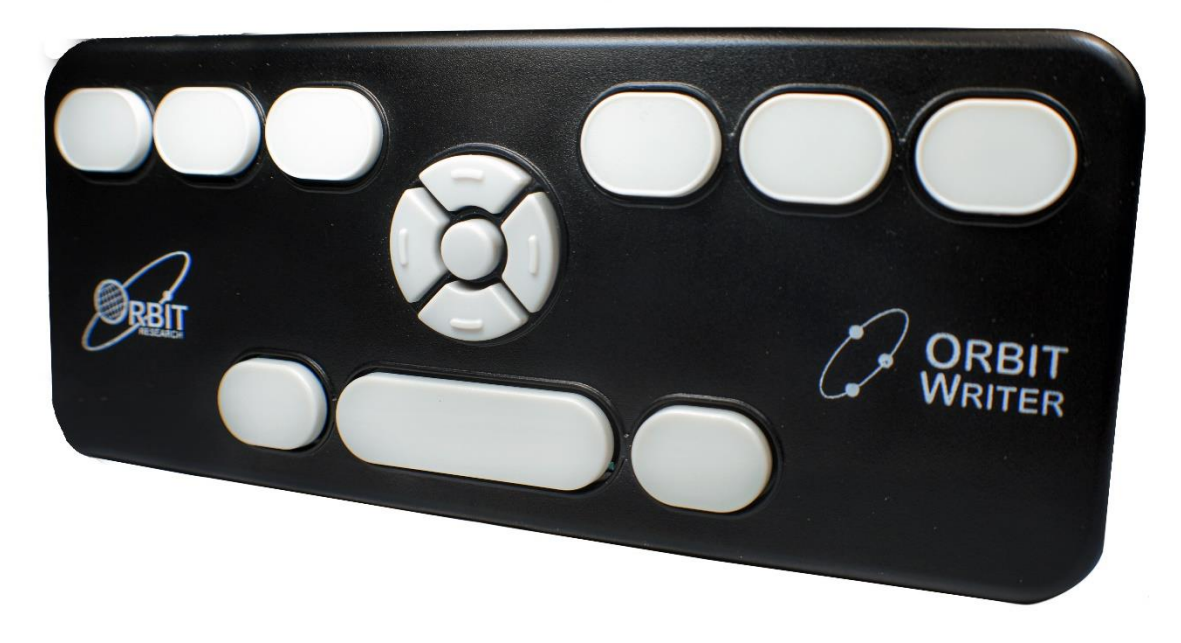

El Orbit Writer es un teclado braille compacto y portátil estilo Perkins con las siguientes características.

- Funciona con todos los teléfonos inteligentes y ordenadores.
- Conexión instantánea y sin problemas.
- El diseño ultra compacto cabe fácilmente en el bolsillo o en el bolso.
- Teclado braille ergonómico estilo Perkins.

• Teclas de tijera de alta calidad con un funcionamiento suave y silencioso y con retroalimentación táctil positiva.

• Teclas de navegación para controlar su teléfono inteligente u ordenador con combinaciones de teclas intuitivas. No es necesario utilizar gestos táctiles.

• Funciona con iOS, Android, Windows, Mac OS, OS Fire, Chrome OS, y dispositivos Linux.

- Leer y enviar mensajes y correos electrónicos.
- Navegar por Internet y redes sociales.
- Controlar su teléfono inteligente u ordenador.

• Conexión simultánea a 5 dispositivos por Bluetooth y uno por USB, se puede cambiar entre ellos con combinaciones de teclas de acceso rápido.

- Soporte para todos los idiomas disponibles en teléfonos y ordenadores.
- Batería de larga duración de carga rápida:
  - Más de 3 días de funcionamiento.
  - Carga en menos de 2 horas.
- Construcción ligera pero resistente:
  - 90 gramos, 16 x 6,5 x 0,8 cm.

- Retroalimentación háptica (vibración) para acciones y configuraciones.
- Puntos de sujeción para una correa o cordón.
- Se suministra con un cable de carga USB.

# 2 Convenciones en la documentación

Para mayor coherencia y claridad, esta documentación utiliza las siguientes convenciones:

Las teclas Braille se indican con un número. Por ejemplo, si la documentación indica Punto 1, punto 1.

Si se requiere la utilización de varias teclas braille, la documentación indica esas teclas mostrando los números separados por un espacio: Puntos 1 4.

Cuando se utilizan las teclas modificadoras, la documentación separa los modificadores del resto de las teclas con un signo más (+) como: Espacio + Punto 1. Recuerde que los modificadores, como la tecla de Mayúscula en un teclado QWERTY normal, son teclas que se mantienen pulsadas mientras se pulsa otra tecla. Esto modifica el efecto de la tecla pulsada. En un teclado braille, la tecla de espacio se utiliza a menudo como un modificador para alterar el efecto de las teclas pulsadas.

Los códigos clave están escritos en mayúsculas paraenfatizar, pero en el dispositivo se introducen en braille en minúsculas (a menos que se indique lo contrario). Cuando una pulsación de una tecla sigue a la pulsación de otra, las dos teclas se muestran con una coma entre ellas. Por ejemplo, el comando Seleccionar, M significa pulsar y soltar la tecla Seleccionar, luego pulsar y soltar M (puntos 1 3 4) simultáneamente.

Las teclas de dirección Arriba, Abajo, Derecha e Izquierda del rosetón de navegación se denominan indistintamente flechas, botones, botones de flecha y teclas de flecha.

# 3 Contenido de la caja

Además del paquete básico que incluye el Orbit Writer y la guía rápida de inicio impresa en tinta, están a la venta los siguientes accesorios:

- Dispositivo Orbit Writer
- Cable USB estándar A a Micro-B
- Guía de inicio rápido impresa en tinta

Verifique que todos los artículos que adquirió estén en la caja que recibió.

## 4 Características

Estas son algunas de las características que presenta el Orbit Writer:

- Teclado Braille estilo Perkins
- Ocho teclas de entrada Braille y barra espaciadora.

• Rosetón de navegación con cuatro botones de dirección (Arriba, Abajo, Izquierda, Derecha) y botón Seleccionar.

- Admite hasta cinco conexiones Bluetooth, y una USB.
- Puerto de carga USB Micro-B.
- Tecnología inalámbrica Bluetooth 5.0 ®.
- Recargable, sin baterías recambiables.

# 5 Orientación

La orientación del posicionamiento de las teclas es importante para comprender cómo funciona el dispositivo y cómo introduce y se recibe información en el dispositivo.

Para comenzar la exploración del Orbit Writer, coloque el dispositivo en una superficie plana frente a usted con la tecla más grande cercana a usted. Ésta es la orientación operativa adecuada.

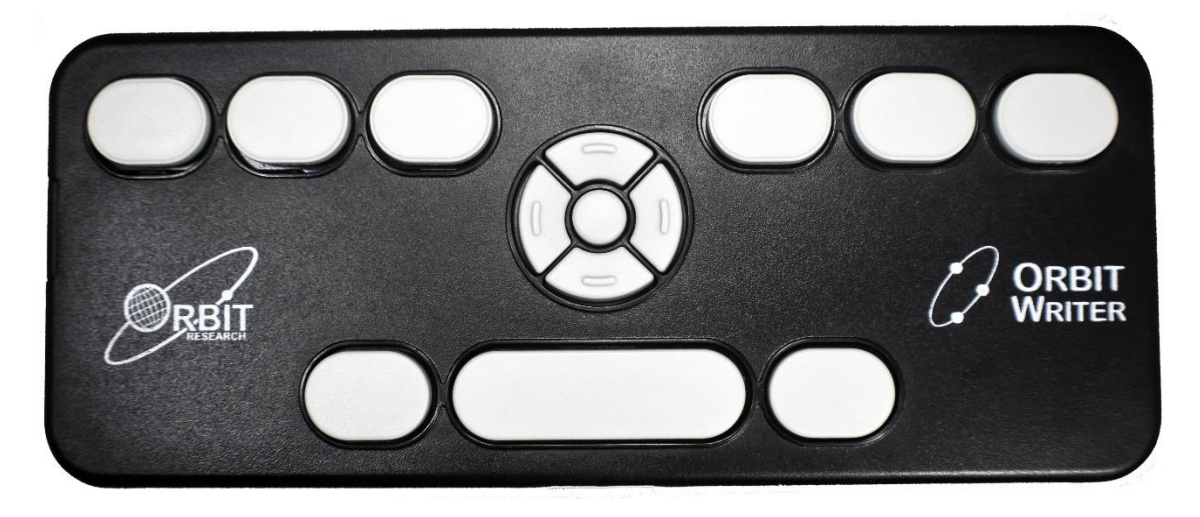

En el lateral izquierdo del dispositivo, yendo desde la parte anterior a la posterior, está el puerto Micro-B USB.

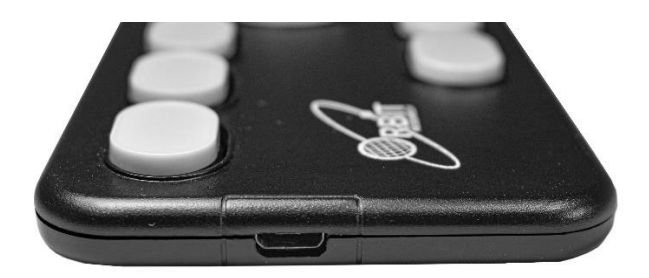

#### 5.1 Ubicación de las teclas

En la parte superior y alejado de Vd. Encontrará una fila de tres teclas, con una tecla más larga en el medio-centro. La tecla más larga es la barra espaciadora. La tecla situada a la izquierda de la barra de espacio se corresponde con el Punto 7 y la tecla situada a su derecha se corresponde con el Punto 8.

En la parte superior y entre las teclas braille y la barra espaciadora hay un rosetón de teclas que constituyen el panel de navegación.

El panel de navegación contiene los cuatro botones de flechas direccionales (Arriba, Abajo, Izquierda, Derecha) y el botón Seleccionar.

Las seis teclas de braille tradicionales están alineadas horizontalmente a lo largo del borde superior del dispositivo, los puntos 3 2 1 a la izquierda y los puntos 4 5 6 a la derecha.

Cuando se utiliza el dispositivo anfitrión un lector de pantalla, como un iPhone, las teclas de entrada Braille se pueden utilizar para introducir texto o comandos de control para las aplicaciones.

# 6 Comenzando

En esta sección se explica cómo cargar, encender y apagar el dispositivo Orbit Writer y los pasos rápidos necesarios para conectarlo con un dispositivo iOS.

#### 6.1 Cargando el dispositivo

Cuando reciba el Orbit Writer, es posible que ya esté cargado; sin embargo, recomendamos cargarlo completamente antes o durante su primera utilización. Puede utilizar el dispositivo y cargarlo al mismo tiempo.

Cuando la batería del Orbit Writer llega al 20 %, genera tres pequeñas vibraciones hápticas cada 3 minutos. Este comportamiento es normal, y lo que indica es que la batería está baja.

Para cargar el dispositivo, utilice el cable suministrado USB Standard-A a Micro-B. Inserte el extremo pequeño del cable en el puerto USB del Orbit Writer con las pequeñas protuberancias hacia arriba. Debe deslizarse sin resistencia, no lo fuerce. Luego, inserte el extremo grande del cable en un conector USB de un ordenador o en un adaptador de corriente alterna (CA). Enchufe el adaptador a una toma de red de corriente alterna (CA).

Cuando conecte el cargador, acusará una vibración corta y cuando desconecte el cargador, se le comunicará el estado de la batería. Las indicaciones de los eventos de conexión y desconexión de la red eléctrica también se indicarán, aunque el dispositivo esté apagado.

Recomendamos siempre, cargar el dispositivo durante al menos 2 horas. Por lo general, el Orbit Writer indica que la batería está cargada completamente (nivel 5) después de 1,5 horas de carga continua, pero recomendamos cargarla durante más de 30 minutos.

Si ha cargado el dispositivo durante 4 horas o más y no se enciende, comuníquese con Servicio al cliente en <u>techsupport@orbitresearch.com</u>

#### 6.2 Apagando y encendiendo el dispositivo

El teclado-rosetón de navegación se encuentra entre las teclas de entrada Braille y la barra espaciadora. Consulte la sección <u>Orientación</u> para obtener más información .

Para encender el dispositivo, pulse y mantenga pulsado las teclas de Flecha Arriba y Flecha Abajo juntas hasta que perciba un pulso de vibración corto. Para apagar el dispositivo, mantenga pulsadas la misma combinación de teclas hasta que perciba un pulso de vibración largo. Esta es la forma en la que Orbit Writer le comunica que está encendiendo o apagando.

Cuando enciende el Orbit Writer, vuelve a utilizar el último canal de comunicación utilizado. Si es la primera vez que utiliza este dispositivo, el primer canal Bluetooth (Canal 1) se selecciona de forma predeterminada

Si el Orbit Writer se apagó con alguno de los cinco canales Bluetooth activos, el mismo canal se activa cuando se vuelve a encender la unidad.

Después de estar inactivo durante el tiempo que se haya establecido en el límite de tiempo de apagado automático, Orbit Writer se apagará automáticamente para ahorrar energía. Consulte la sección <u>Apagado automático</u> para obtener más información.

#### 6.3 Pasos rápidos para emparejarlo con un dispositivo iOS

Orbit Writer puede conectarse a ordenadores y dispositivos móviles para acceder a todas sus funciones y características. La siguiente es una descripción sencilla de los pasos a realizar para conectar el dispositivo:

**Paso 1.** Encienda el Orbit Writer pulsando las teclas Flecha Arriba y Abajo hasta que perciba un pulso de vibración.

**Paso 2.** Puede conectar Orbit Writer a varios dispositivos. Cada conexión se establece por un canal. El canal 1, el canal predeterminado, ya está configurado. Habilite el emparejamiento en el canal 1 pulsando y manteniendo las teclas de Espacio + Flecha Izquierda + Punto 1 hasta que perciba un pulso de vibración corto. Para documentarse sobre la utilización de otros canales, por favor, refiérase a la sección <u>Selección del canal de comunicación</u>.

**Paso 3.** Para dispositivos iOS, vaya a Configuración> Accesibilidad> VoiceOver y active VoiceOver. Luego, vaya al elemento Braille y selecciónelo. Mire en la lista de líneas braille disponibles "Orbit Reader 20", seguido de los cuatro últimos dígitos de su Orbit Writer número de serie y seleccione éste.

El Orbit Writer responde con tres pulsos de vibración cortos. El primer pulso corto indica que se ha emparejado correctamente y los otros dos indican que se ha conectado correctamente con el dispositivo iOS. Una vez que se haya emparejado y conectado, es importante bloquear y desbloquear primero el dispositivo iOS antes de utilizar Orbit Writer con él.

Al bloquear o desbloquear el dispositivo IOS, él Orbit Writer genera dos vibraciones de pulsos cortas, para indicar conexión o desconexión con VoiceOver.

#### Notas:

- 1. Si falla la conexión, elimine el registro de emparejamiento de su dispositivo y vuelva a intentar los pasos anteriores.
- Se pueden emparejar simultáneamente hasta cinco dispositivos a través de Bluetooth con el Orbit Writer. Para utilizar un canal distinto del canal 1, por favor refiérase a la sección <u>Seleccionando un canal de comunicación</u>.
- 3. Si el Orbit Writer ya está encendido y el teléfono inteligente se despierta (debido a una notificación o al pulsar un botón), se volverá a conectar inmediatamente.
- 4. Si el dispositivo iOS ya está activo y el Orbit Writer está encendido, se volverá a conectar con el último dispositivo utilizado automáticamente. La reconexión puede tardar hasta 10 segundos.

# 7 Comandos e indicaciones generales del sistema

Esta sección describe los comandos de teclado y las indicaciones hápticas para varios eventos y acciones. Además, los detalles se pueden encontrar en formato de tabla en el <u>Apéndice A – Comandos e indicaciones del sistema</u> al final de este documento.

#### 7.1 Poniendo en marcha el Orbit Writer

El Orbit Writer se puede encender pulsando las teclas de Flecha Arriba y Abajo juntas durante un segundo. Él responderá con un pulso de vibración corto.

#### 7.2 Apagando el Orbit Writer

El Orbit Writer se pone en marcha pulsando las teclas de Flecha Arriba y Abajo juntas durante un segundo. Él responderá con un pulso de vibración largo.

#### 7.3 Entrando en el modo de actualización de firmware

Para actualizar Orbit Writer desde un PC, conecte Orbit Writer a un PC mediante el cable USB. Pulse y mantenga pulsada la tecla de Flecha Arriba + Punto 5, luego pulse el Punto 8. Suelte la tecla correspondiente al Punto 8 primero, luego suelte la tecla de flecha hacia arriba + el Punto 5.

#### 7.4 Entrando en modo DFU/Boot

Para actualizar el programa cargador de arranque del Orbit Writer desde un PC, conecte el Orbit Writer al PC con el cable USB. Pulse y mantenga pulsada la tecla de Flecha Arriba + Punto 6, luego pulse Punto 8. Suelte el Punto 8 primero, luego suelte la tecla de Flecha Arriba + Punto 6.

#### 7.5 Reinicio del sistema

Para reiniciar el Orbit Writer, pulse la tecla de Flecha Arriba + el Punto 8.

#### 7.6 Poniendo y quitando el cargador

Cuando reciba el Orbit Writer, debe cargar la batería por completo. Esto se logra conectando el Orbit Writer mediante el cable de carga, conectando el otro extremo del cable a un cargador USB y éste a una toma de corriente. Si se cumplen estos pasos, el Orbit Writer producirá una breve vibración, alertándole de que ahora está recibiendo carga. Si quita el cable de carga del Orbit Writer, el Orbit Writer producirá un pulso de vibración, para indicar el nivel de carga de la batería. Para leer más información sobre el nivel de la batería, consulte la sección <u>Verificar el nivel de carga de la batería</u>.

#### 7.7 Conectándose y desconectándose del Lector de Pantalla

El Orbit Writer produce dos pulsos de vibración cortos cuando se conecta o desconecta de cualquier aplicación de lector de pantalla.

#### 7.8 Apagado automático

El Orbit Writer se apaga automáticamente después de estar inactivo durante el tiempo de espera de apagado automático seleccionado. Genera un pulso largo al apagarse. El tiempo de espera de apagado se puede establecer con cuatro valores diferentes pulsando Espacio + Flecha Izquierda durante un segundo. Pulse y suelte la barra espaciadora + Flecha Izquierda para verificar el valor seleccionado actualmente de tiempo de espera de apagado. El Orbit Writer responde con la indicación háptica que coincide con el nivel actual del tiempo de espera. La siguiente tabla muestra las distintas configuraciones de tiempo de espera de apagado junto con sus patrones de vibración.

| Nivel | Tiempo de apagado           | Indicación háptica   |
|-------|-----------------------------|----------------------|
| 1     | 5 minutos                   | Una solo pulso corto |
| 2     | 10 minutos (predeterminado) | Dos pulsos cortos    |
| 3     | 20 minutos                  | Tres pulsos cortos   |
| 4     | 30 minutos                  | Cuatro pulsos cortos |

#### 7.9 Seleccionando el nivel de intensidad de vibración

El nivel de intensidad de vibración se puede alternar entre 3 opciones pulsando Espacio + Flecha Derecha durante un segundo. Pulse y suelte la barra espaciadora + flecha Derecha para verificar el nivel seleccionado actualmente. El Orbit Writer responde con la indicación háptica de acuerdo con el nivel actual de intensidad. La siguiente tabla muestra las opciones disponibles. De forma predeterminada, se selecciona el nivel 2 (intensidad media).

| Nivel | Intensidad de vibración | Indicación háptica |
|-------|-------------------------|--------------------|
| 1     | Bajo                    | Un pulso corto     |
| 2     | Medio (predeterminado)  | Dos pulsos cortos  |
| 3     | Alto                    | Tres pulsos cortos |

#### 7.10 Verificar el nivel de batería

Mantenga pulsada la barra espaciadora + Flecha Arriba durante un segundo para verificar el nivel de la batería. El Orbit Writer responde con varios pulsos cortos según el nivel de la batería.

- Nivel 1. Pulso corto único, si la capacidad de la batería es inferior al 20%.
- Nivel 2. Dos pulsos cortos, si la capacidad de la batería está entre el 20% y el 40%.

• Nivel 3. Tres pulsos cortos, si la capacidad de la batería está entre 40 % y el 60%.

- Nivel 4. Cuatro pulsos cortos, si la capacidad de la batería está entre 60 % y el 80%.
- Nivel 5. Un pulso largo, si la capacidad de la batería es superior al 80%.

#### 7.11 Indicación de batería baja

El Orbit Writer produce tres pulsos cortos cada 3 minutos, si detecta que la capacidad de la batería es baja en un rango comprendido entre 1% y 20%.

#### 7.12 Bloqueo de batería baja

El Orbit Writer produce un pulso de vibración corto, a la hora de encender el dispositivo, si detecta que la capacidad de la batería está críticamente baja (0%), inmediatamente apagará el dispositivo de forma automática.

#### 8 Auto test incorporado

Una vez que el Orbit Writer esté encendido, mantenga pulsadas las teclas Seleccionar + Espacio juntas durante un segundo para ejecutar el modo de auto prueba incorporada (BIST - Built-in-self-test). Responde con un pulso largo. Con este test, se puede verificar el funcionamiento de todas las teclas. Para probar una tecla, pulse la tecla deseada, El dispositivo responderá con un pulso de vibración corto por cada evento de pulsación de cualquier tecla.

Para abandonar el auto test pulse juntas las teclas Seleccionar + Espacio durante un segundo. El dispositivo responderá con un pulso de vibración largo.

### 9 Seleccionando el canal de comunicación

El Orbit Writer admite hasta cinco canales Bluetooth y un canal USB de comunicación. Esto significa que puede utilizar el Orbit Writer mediante un puerto USB con su ordenador de escritorio y también configurar conexiones Bluetooth a su teléfono y tableta. El usuario puede seleccionar un canal activo a la vez, mientras los otros canales permanecen en modo de espera. El Orbit Writer envía dichas pulsaciones al dispositivo conectado por el canal activo.

El Orbit Writer admite 5 canales de comunicación Bluetooth y 1 canal USB. Para cada canal Bluetooth (canales 1-5), son posibles dos protocolos de comunicación:

• Protocolo de lector de pantalla (SRP – Screen Reader Profile): se utiliza para comunicarse como un dispositivo con un programa de lectura de pantalla

• Keyboard-HID: se utiliza, si Orbit Writer debe emular un teclado QWERTY.

Para el canal USB (canal 6), los posibles protocolos son Orbit-HID (compatible con programas de lectura de pantalla como JAWS o NVDA) y Braille-HID. En la mayoría de las situaciones, no será necesario cambiar los protocolos predeterminados para los canales Bluetooth y USB. La siguiente tabla resume los comandos para activar cada canal.

| # | Canal     | Comando para activar el canal        |
|---|-----------|--------------------------------------|
| 1 | Bluetooth | Espacio + Flecha Izquierda + Punto 1 |
| 2 | Bluetooth | Espacio + Flecha Izquierda + Punto 2 |
| 3 | Bluetooth | Espacio + Flecha Izquierda + Punto 3 |
| 4 | Bluetooth | Espacio + Flecha Derecha + Punto 4   |
| 5 | Bluetooth | Espacio + Flecha Derecha + Punto 5   |
| 6 | USB       | Espacio + Flecha Derecha + Punto 6   |

Puede cambiar a cualquier canal pulsando el comando de activación correspondiente.

Cuando cambia a cualquier canal, el estado del canal se indica mediante un patrón de vibración único, según el siguiente patrón:

1. Ningún dispositivo Bluetooth está emparejado con el canal: tres pulsos de vibración cortos.

2. Un dispositivo Bluetooth está emparejado, pero no conectado activamente: dos pulsos de vibración cortos

3. Un dispositivo Bluetooth está emparejado y conectado: un solo pulso de vibración corto.

# 10 Seleccionando el protocolo de comunicación

La siguiente tabla muestra los comandos de teclado para seleccionar el protocolo de comunicación deseado para un canal,

| Canal<br>Número | Canal     | Comunicación<br>Protocolo | Comandos                        |
|-----------------|-----------|---------------------------|---------------------------------|
| 1               | Bluetooth | SRP (predeterminado)      | Seleccionar + Puntos<br>2 3 4 7 |
|                 |           | Teclado-HID               | Seleccionar + Puntos 1 3 7      |
| 2               | Bluetooth | SRP (predeterminado)      | Seleccionar + Puntos<br>2 3 4 7 |
|                 |           | Teclado-HID               | Seleccionar + Puntos 1 3 7      |
| 3               | Bluetooth | SRP (predeterminado)      | Seleccionar + Puntos<br>2 3 4 7 |
|                 |           | Teclado-HID               | Seleccionar + Puntos 1 3 7      |

| 4 | Bluetooth | SRP (predeterminado) | Seleccionar + Puntos<br>2 3 4 7 |
|---|-----------|----------------------|---------------------------------|
|   |           | Teclado-HID          | Seleccionar + Puntos 1 3 7      |
| 5 | Bluetooth | SRP (predeterminado) | Seleccionar + Puntos<br>2 3 4 7 |
|   |           | Teclado-HID          | Seleccionar + Puntos 1 3 7      |
|   |           | Orbit-               | Seleccionar + Puntos            |
| 6 | USB       | HID (predeterminado) | 1357                            |
|   |           | Braille-HID          | Seleccionar + Puntos 1 2 7      |

Cuando se utiliza Orbit Writer por primera vez, se comienza con el canal predeterminado, que es el canal 1, y el protocolo predeterminado, que es SRP (Perfil de lector de pantalla).

De forma predeterminada, cada canal de Bluetooth está configurado para conectarse a través del protocolo SRP. Si desea conectarse a través del protocolo Keyboard-HID, puede alterarlo.

De forma predeterminada, el canal USB está configurado para conectarse a través del protocolo Orbit-HID. Si desea conectarse a través del protocolo Braille-HID, puede alterarlo.

**Nota:** después de activar el protocolo Keyboard-HID en cualquier canal Bluetooth deseado, apague el Bluetooth de los dispositivos iOS / Mac previamente emparejados en otros canales antes de habilitar el emparejamiento en el canal deseado.

#### 10.1 Protocolo Bluetooth de Lector de Pantalla (SRP)

El protocolo SRP Bluetooth debe estar activo en el canal Bluetooth deseado antes de activar el emparejamiento Bluetooth del mismo canal. Afortunadamente, SRP es el protocolo predeterminado activo por defecto en los cinco canales de Bluetooth. VoiceOver (iOS), VoiceOver (Macbook), Brailleback (Android), BRLTTY (Android), VoiceView (tableta Amazon Fire), NVDA (Windows), JAWS (Windows) y ChromeVox (Chromebook) son programas de lectura de pantalla que admiten SRP. Los dispositivos Braille conectados al software de lectura de pantalla que utilizan protocolo SRP envían comandos directamente al lector de pantalla, y lo que ejecutan dichos comandos depende de la interpretación del comando por parte del programa lector de pantalla. Por ejemplo, ambos programas de lectura de pantalla, BrailleBack (Android) y NVDA (PC con Windows), admiten el protocolo SRP. Cuando el Orbit Writer o cualquier otro dispositivo Braille se conecta a Brailleback utilizando SRP, es necesario pulsar Espacio + Punto 7 para borrar el carácter anterior, mientras se edita un documento. Sin embargo, en la misma situación, si NVDA es el lector de pantalla, es necesario pulsar el Puinto 7, para borrar el carácter anterior, mientras se edita un documento. Un lector de pantalla también puede traducir los comandos del Orbit Writer al idioma deseado. Por lo tanto, cuando el Orbit Writer se conecta a cualquier lector de pantalla mediante el protocolo SRP, el usuario introduce los comandos clave que son compatibles con ese lector de pantalla.

#### 10.2 Protocolo Keyboard-HID

El protocolo Bluetooth Keyboard-HID debe seleccionarse en el canal Bluetooth deseado antes de activar el emparejamiento en el mismo canal.

Cuando este protocolo se activa el Orbit Writer dialoga directamente con el sistema operativo que se ejecuta en el dispositivo anfitrión como cualquier otro teclado Bluetooth disponible en el mercado y no conecta directamente con cualquier programa lector de pantalla. El sistema operativo anfitrión convierte los comandos de teclado Orbit Writer y ejecuta la función definida por el propio sistema operativo. El Orbit Writer activa la tabla de teclas proporcionado en el <u>Apéndice B – Comandos del protocolo Keyboard-HID</u> bajo este protocolo. Por lo tanto, cuando Orbit Writer se conecta a cualquier anfitrión bajo este protocolo, el usuario debe utilizar estos comandos clave. Como el lector de pantalla no se conecta al Orbit Writer bajo este protocolo, el usuario no puede utilizar la función de traducción proporcionada por el lector de pantalla.

#### 10.3 Protocolo Orbit-HID

El protocolo Orbit-HID es protocolo USB y debe activarse un en el canal USB antes de conectarse al PC / ordenador portátil. De forma predeterminada, el canal USB 6 está configurado para conectarse a través de este protocolo. Casi todos los lectores de pantalla utilizan este protocolo USB para conectarse con cualquier dispositivo Braille a través del puerto USB. Cuando se activa este protocolo, el Orbit Writer y cualquier otro dispositivo Braille similar habla directamente con el lector de pantalla, como con el protocolo SRP. El comportamiento de este protocolo es similar al protocolo SRP, pero solo la conexión física es diferente. El protocolo SRP funciona a través de Bluetooth inalámbrico, mientras que Orbit-HID es para USB. Este protocolo se puede utilizar cuando se trabaja con pocos lectores de pantalla populares que también admiten el protocolo Orbit-HID. Estos lectores de pantalla son NVDA (Windows), JAWS (Windows), Narrator (Windows), BRLTTY (Android), VoiceOver (Macbook) y ChromeVox (Chromebook).

#### 10.4 Protocolo Braille-HID

El protocolo Braille-HID es un protocolo USB y debe activarse en el canal USB antes de conectarse al PC / ordenador portátil. Solo VoiceOver (Macbook) admite

este protocolo. Por lo tanto, este se puede utilizar cuando desee conectar y utilizar Orbit Writer con VoiceOver (Macbook) a través del canal USB.

# 11 Emparejar y olvidar

Para utilizar Orbit Writer de forma inalámbrica a través de Bluetooth, el usuario debe configurar primero una asociación Bluetooth entre Orbit Writer y el teléfono inteligente o tableta. Si no hay ningún anfitrión emparejado sobre el canal actualmente activado, puede emparejar / conectar un anfitrión a través del canal.

Active el canal Bluetooth deseado y el protocolo de comunicación con el comando de teclado apropiado, teniendo en cuenta que SRP es el protocolo predeterminado para todos los canales Bluetooth (1-5).

```
Canal 1: Espacio + Flecha Izquierda + Punto 1
Canal 2: Espacio + Flecha Izquierda + Punto 2
Canal 3: Espacio + Flecha Izquierda + Punto 3
Canal 4: Espacio + Flecha Derecha + Punto 4
Canal 5: Espacio + Flecha Derecha + Punto 5
Canal 6: Espacio + Flecha Derecha + Punto 6
```

Después de la activación del canal Bluetooth deseado, mantenga pulsadas las mismas teclas utilizadas para la activación del canal durante un segundo para habilitar el emparejamiento por el canal recién activado. Una vez que se ha realizado el emparejamiento, Orbit Writer olvida cualquier dispositivo que ya se hubiera emparejado previamente en ese canal.

Inicie un escaneo Bluetooth en el teléfono inteligente o tableta y busque el nombre Bluetooth "Orbit Reader 20 XXXX", donde XXXX son los últimos cuatro dígitos del número de serie del Orbit Writer impreso en la parte posterior de la unidad. Seleccione el nombre del dispositivo para iniciar el emparejamiento con Orbit Writer.

Una vez emparejado, Orbit Writer responde con un solo pulso de vibración corto y deshabilita el emparejamiento para el canal Bluetooth actual. Si Orbit Writer no recibe ninguna solicitud de emparejamiento del teléfono inteligente o tableta en 3 minutos, deshabilita automáticamente el emparejamiento.

El Orbit Writer responde con un solo pulso de vibración corto, si se produce un emparejamiento exitoso. De lo contrario, responde con dos pulsos largos.

Para los dispositivos IOS, Orbit Writer responde con tres pulsos de vibración cortos. El primer pulso corto indica que se ha emparejado correctamente y los otros dos indican que se ha conectado correctamente con el dispositivo

iOS. Una vez que se ha emparejado y conectado, es importante bloquear y desbloquear primero el dispositivo iOS antes de utilizar Orbit Writer con él.

#### 11.1 Olvidar todos los dispositivos en el Orbit Writer

Mantenga pulsadas las teclas Espacio + Flecha Abajo juntas durante un segundo para olvidar todos los dispositivos de los cinco canales Bluetooth disponibles del Orbit Writer. También restaurará la selección del protocolo predeterminado SRP para cada canal.

El Orbit Writer responde con un solo pulso de vibración corto, si tiene éxito; de lo contrario, responde con dos pulsos de vibración largos.

**Nota:** si el Orbit Writer no se conecta en el canal de comunicación activo, desbloquee su dispositivo, para que detecte al Orbit Writer y active el canal.

#### 12 Reconectando con el último dispositivo conectado

El Orbit Writer conserva la información requerida sobre el dispositivo conectado en el último canal de comunicación activo, así como el protocolo, y vuelve a conectar a ese dispositivo en el mismo canal con el mismo protocolo en el momento del encendido.

# 13 Conectando el Orbit Writer con los programas de lectura de pantalla

El Orbit Writer se conecta con dispositivos anfitriones (es decir, ordenadores, teléfonos, tabletas) para proporcionar entrada braille a ese dispositivo. El dispositivo anfitrión debe ejecutar un programa lector de pantalla.

| Dispositivo anfitrión                | Lector de pantalla                                             |
|--------------------------------------|----------------------------------------------------------------|
| PC con Windows                       | JAWS®, acceso al sistema, NVDA, Supernova, Narrador de Windows |
| Ordenadores Mac® y dispositivos iOS® | Voice Over                                                     |
| Dispositivos Android                 | BrailleBack, BRL TTY, Amazon VoiceView                         |
| Chromebook                           | ChromeVox                                                      |

Cuando utiliza Orbit Writer como teclado para otros anfitriones, el lector de pantalla de ese dispositivo anfitrión proporciona la codificación y otras configuraciones braille. Consulte la documentación de su lector de pantalla.

#### 13.1 Antes de conectar

Las versiones más recientes de los lectores de pantalla reconocen al Orbit Writer como el Orbit Reader 20. La siguiente tabla muestra la primera versión del lector de pantalla compatible directamente con Orbit Writer como Orbit Reader 20.

| Lector de pantalla | Versión       |
|--------------------|---------------|
| VoiceOver en iOS   | 10,2          |
| VoiceOver en Mac   | 10.11         |
| NVDA               | 2017.1        |
| ChromeVox          | 61.0.3163.120 |
| System Access      | 3.7.85        |
| SuperNova          | 16.05         |

#### 13.2 Utilizando la conexión Bluetooth

Bluetooth es una tecnología que conecta de forma inalámbrica dispositivos, como Orbit Writer, a dispositivos anfitriones, como teléfonos, tabletas y ordenadores. Por ejemplo, al utilizar un iPhone con Voice Over, puede controlar el iPhone con las teclas y botones del Orbit Writer.

Si el Orbit Writer está encendido, cuando se despierta o enciende el dispositivo anfitrión, se conecta automáticamente. Cuando el dispositivo anfitrión entra en modo de suspensión o se apaga, Orbit Writer se desconecta y espera a que el anfitrión se active y vuelva a abrir la conexión.

Con el protocolo SRP, actualmente no se puede despertar el anfitrión desde el teclado braille del Orbit Writer, pero para el protocolo del teclado-HID, puede despertar el anfitrión como lo puede hacer con teclado Bluetooth estándar.

Para el protocolo SRP, solo hay dos formas de activar un anfitrión:

- Pulsando el botón de encendido
- Recibir una notificación

Para emparejar y conectar Orbit Writer a un dispositivo anfitrión, consulte la sección de Bluetooth para el tipo de dispositivo.

Conectando iOS con Bluetooth Conectando Mac con Bluetooth Conectando Android con Bluetooth Conectando Windows con Bluetooth Conectando ChromeBook con Bluetooth

#### 13.3 Dispositivos iOS

Puede solamente conectar iOS a través de Bluetooth. Los dispositivos iOS admiten el protocolo SRP y Keyboard-HID para los canales Bluetooth. El protocolo deseado se puede seleccionar en el Orbit Writer.

#### 13.3.1 Conectando iOS con Bluetooth

La conexión de Orbit Writer a un dispositivo iOS ofrece la posibilidad de escribir y controlar el dispositivo iOS con el teclado y los botones direccionales de Orbit Writer.

Siga estos pasos para emparejar y conectarse con el dispositivo iOS a través de Bluetooth cuando se selecciona el protocolo SRP:

1. En el dispositivo iOS, vaya a Configuración> Accesibilidad> VoiceOver y ACTIVE VoiceOver.

2. En Orbit Writer, active el canal Bluetooth deseado. Por ejemplo, para activar el canal Bluetooth 1 pulse y suelte Espacio + Flecha Izquierda + Punto 1. El Orbit Writer responde con un patrón de vibración único según el estado del canal como se menciona en <u>Seleccionando el canal de comunicación</u>.

3. Si el protocolo SRP no está ya activo, actívelo pulsando Seleccionar + Puntos 2 3 4 7.

4. Active el emparejamiento en el canal Bluetooth deseado. Por ejemplo, para habilitar el emparejamiento en el canal Bluetooth 1, mantenga pulsado Espacio + Flecha Izquierda + Punto 1 durante un segundo. El Orbit Writer responde con un solo pulso de vibración corto.

5. En el dispositivo iOS, vaya a Configuración> Accesibilidad> VoiceOver> Braille

6. Busque el nombre de la unidad en la lista de posibles líneas braille. Orbit Writer se presenta como "Orbit Reader 20 más los últimos cuatro dígitos del número de serie".

7. Active el dispositivo Orbit Reader 20 en la lista para emparejar.

8. El Orbit Writer responde con un solo pulso de vibración corto cuando se completa el emparejamiento.

9. Orbit Writer emite dos pulsos de vibración cortos cuando se conecta o desconecta con VoiceOver.

Siga estos pasos para emparejar y conectarse con el dispositivo iOS a través de Bluetooth cuando se selecciona el protocolo Keyboard-HID:

1. Active el canal Bluetooth deseado. Por ejemplo, para activar el canal Bluetooth 1, pulse y suelte Espacio + Flecha Izquierda + Punto 1.

2. Si el protocolo Keyboard-HID no está ya activo, actívelo pulsando Seleccionar + Puntos 1 3 7.

3. Active el emparejamiento en el canal Bluetooth deseado. Por ejemplo, para habilitar el emparejamiento en el canal Bluetooth 1, mantenga pulsado Espacio + Flecha Izquierda + Punto 1 durante un segundo. El Orbit Writer responde con un solo pulso de vibración corto.

4. En el dispositivo iOS, vaya a Configuración> Bluetooth.

5. Busque el nombre de la unidad en la lista de posibles líneas braille. Se presenta como "Orbit Reader 20 más los últimos cuatro dígitos del número de serie".

6. Active el dispositivo Orbit Reader 20 en la lista para emparejar.

7. El Orbit Writer responde con un solo pulso de vibración corto, cuando se completa el emparejamiento.

8. El Orbit Writer emite dos pulsos de vibración cortos cuando se conecta o desconecta con el dispositivo iOS.

**Nota** - En este caso, el protocolo de teclado Keyboard-HID no se conecta con VoiceOver, pero se conecta directamente con iOS.

Una vez que se empareje y conecte la unidad, puede utilizar las teclas de entrada y navegación del Orbit Writer para controlar su dispositivo iOS.

Para obtener más información sobre iOS y líneas braille, consulte <u>Líneas Braille</u> <u>para iOS</u> en la página web de accesibilidad de Apple®.

#### 13.3.2 Recursos iOS

- <u>Comunidad de Usuarios y Discapacitados visuales en Apple</u>
- Andrea's Head Wiki
- <u>Tutoriales TechVision</u>
- Videos YouTube sobre iPad/iPhone y Braille
- <u>Líneas Braille para iOS</u>
- <u>Comandos comunes en braille para la navegación con VoiceOver utilizando</u> iPhone, iPad, e iPod® touch

#### 13.3.3 Comandos iOS

VoiceOver ha asignado comandos de teclado braille para las diversas funciones de iOS y algunas funciones requieren que el usuario asigne el comando de teclado según su conveniencia. VoiceOver ofrece flexibilidad para definir un comando de teclado deseado contra todas las características disponibles. Aquí está la lista de todas las funciones predeterminadas de los comandos clave definidos por IOS,

para algunas pocas funciones no hay disponible un comando asignado por defecto. Se han especificado con el literal "Teclas braille No Asignadas". Esta lista de comandos es solo accesible una vez que el dispositivo Orbit Writer se conecta con VoiceOver, mediante A justes > Accesibilidad > VoiceOver > Comandos > Orbit Reader 20.

**Nota** - Esta tabla es aplicable para IOS v13.6. Los comandos de teclado predeterminados para su dispositivo pueden tener una tabla diferente. Para consultar más comandos, por favor, consulte este enlace <u>Common braille</u> commands for VoiceOver navigation using iPhone, iPad, and iPod® touch

| Comand                                   | os Braille                           |
|------------------------------------------|--------------------------------------|
| Función                                  | Teclas                               |
| Siguiente modo de entrada                | Espacio + Puntos 2 3 6               |
| Siguiente modo de salida                 | Espacio + puntos 1 2 4 5             |
| Avanzar hacia la izquierda               | Flecha Izquierda o espacio + Punto 2 |
| Avanzar hacia la derecha                 | Flecha Derecha o espacio + Punto 5   |
| Conmutar Braille de 8 puntos             | Sin teclas Braille asignadas         |
| Conmutar con histórico de notificaciones | Espacio + puntos 1 3 4 5             |
| Conmutar estenografía                    | Sin teclas Braille asignadas         |
| Conmutar ajuste de palabras              | Sin teclas Braille asignadas         |
| Traducir                                 | Espacio + Puntos 4 5                 |
| Traducir Braille al portapapeles         | Sin teclas Braille asignadas         |

| Comandos de dispositivo          |                                    |  |
|----------------------------------|------------------------------------|--|
| Función                          | Teclas                             |  |
| Centro de control                | Espacio + Puntos 2 5               |  |
| Inicio                           | Espacio + Puntos 1 2 5             |  |
| Notificaciones                   | Espacio + Puntos 46                |  |
| Abrir la siguiente aplicación    | Sin teclas Braille asignadas       |  |
| Abrir aplicación anterior        | Sin teclas Braille asignadas       |  |
| Girar dispositivo a la izquierda | Sin teclas Braille asignadas       |  |
| Girar dispositivo a la derecha   | Sin teclas Braille asignadas       |  |
| Mostrar selector de aplicaciones | Espacio + puntos 1 2 5 (dos veces) |  |
| Mostrar / Ocultar teclado        | Espacio + Flecha Derecha 1 4 6     |  |
| Siri                             | Sin teclas Braille asignadas       |  |
| Leer pantalla                    | Sin teclas Braille asignadas       |  |
| Conmutar bloqueo orientación     | Sin teclas Braille asignadas       |  |
| Bajar volumen                    | Espacio + Puntos 1 2 6             |  |
| Subir el volumen                 | Espacio + Puntos 3 4 5             |  |

| Comandos de interacción |        |
|-------------------------|--------|
| Función                 | Teclas |

| Elemento seleccionado de 3D Touch    | Espacio + Puntos 3 5 6               |
|--------------------------------------|--------------------------------------|
| Doble toque                          | Espacio + puntos 3 6 (dos veces)     |
| Abandonar contexto actual            | Espacio + Puntos 1 2                 |
| Etiquetar elemento seleccionado      | Espacio + puntos 1 2 3 4 6           |
| Pulsación larga                      | Espacio + Puntos 3 6 7 8             |
| Decelezarse basia abaia              | Espacio + Puntos 1 4 5 6 o Espacio + |
|                                      | Puntos 1 4 5 6 8                     |
| Desplazarse hacia la izquierda       | Espacio + Puntos 2 4 6               |
| Desplazarse hacia la derecha         | Espacio + Puntos 1 3 5               |
| Deeplezarea basia arriba             | Espacio + Puntos 3 4 5 6 o Espacio + |
| Desplazarse flacia affiba            | Puntos 3 4 5 6 8                     |
| Leer resumen de elementos            | Espacio + Puntos 3 4                 |
| Iniciar o detener la acción actual / | Espacia / Duptos 1 5 6               |
| Responder a una llamada              | Espacio + Funios 150                 |
| Un toque                             | Seleccionar o Espacio + Puntos 3 6   |
| Conmutar visualización de elementos  | Sin teclas Braille asignadas         |

| Comandos de teclado          |                                       |
|------------------------------|---------------------------------------|
| Función                      | Teclas                                |
| Parte inferior del documento | Sin teclas Braille asignadas          |
| Comando                      | Espacio + Puntos 1 7                  |
| Control                      | Espacio + Puntos 3 7                  |
| Copiar                       | Espacio + Puntos 1 4                  |
| Cortar                       | Espacio + Puntos 1 3 4 6              |
| Eliminar                     | Punto 7 o Espacio + Punto 7 o Espacio |
|                              | + Puntos 1 4 5                        |
| Flecha abajo                 | Sin teclas Braille asignadas          |
| Primera palabra              | Sin teclas Braille asignadas          |
| FN                           | Espacio + Puntos 5 7                  |
| Última palabra               | Sin teclas Braille asignadas          |
| Flecha izquierda             | Sin teclas Braille asignadas          |
| Siguiente teclado            | Sin teclas Braille asignadas          |
| Opción                       | Espacio + Puntos 2 7                  |
| Pegar                        | Espacio + puntos 1 2 3 6              |
| Rehacer                      | Espacio + Puntos 2 3 4 6              |
| Volver                       | Flecha Derecha 8 o Espacio + Puntos   |
|                              | 1 5 o Espacio + Flecha Derecha 8      |
| Flecha derecha               | Sin teclas Braille asignadas          |
| Seleccionar todo             | Espacio + Puntos 2 3 5 6              |
| Seleccionar izquierda        | Espacio + Puntos 2 3 5                |
| Seleccionar derecha          | Espacio + Puntos 2 5 6                |
| Mayúsculas                   | Espacio + Puntos 4 7                  |
| Mayús-Tab                    | Espacio + puntos 1 2 5 6              |
| Leer dirección de enlace     | Sin teclas Braille asignadas          |

| Leer número de líneas      | Sin teclas Braille asignadas |
|----------------------------|------------------------------|
| Leer el texto seleccionado | Sin teclas Braille asignadas |
| Leer estilo de texto       | Espacio + Puntos 2 3 4 5 6   |
| Pestaña                    | Espacio + Puntos 2 3 4 5     |
| Comando de cambio          | Espacio + Puntos 1 8         |
| Control de cambio          | Espacio + Puntos 3 8         |
| Conmutar FN                | Espacio + Puntos 5 8         |
| Conmutar opción            | Espacio + Puntos 2 8         |
| Conmutar Mayús.            | Espacio + Puntos 4 8         |
| Principio del documento    | Sin teclas Braille asignadas |
| Deshacer                   | Espacio + Puntos 1 3 5 6     |
| Flecha arriba              | Sin teclas Braille asignadas |

| Comandos de navegación                   |                                    |  |
|------------------------------------------|------------------------------------|--|
| Función                                  | Teclas                             |  |
| Primer elemento                          | Espacio + Puntos 1 2 3             |  |
| Último elemento                          | Espacio + Puntos 4 5 6             |  |
| Mover al fondo del contenedor            | Sin teclas Braille asignadas       |  |
| Mover a la barra de estado               | Espacio + Puntos 2 3 4             |  |
| Mover a la parte superior del contenedor | Sin teclas Braille asignadas       |  |
| Siguiente bloque de texto                | Sin teclas Braille asignadas       |  |
| Siguiente texto en negrita               | Sin teclas Braille asignadas       |  |
| Siguiente carácter                       | Sin teclas Braille asignadas       |  |
| Siguiente cambio de color                | Sin teclas Braille asignadas       |  |
| Siguiente contenedor                     | Sin teclas Braille asignadas       |  |
| Siguiente artículo diferente             | Sin teclas Braille asignadas       |  |
| Siguiente cambio de fuente               | Sin teclas Braille asignadas       |  |
| Siguiente elemento del formulario        | Sin teclas Braille asignadas       |  |
| Siguiente encabezado                     | Sin teclas Braille asignadas       |  |
| Imagen siguiente                         | Sin teclas Braille asignadas       |  |
| Siguiente texto en cursiva               | Sin teclas Braille asignadas       |  |
| Siguiente elemento                       | Flecha Derecha o espacio + Punto 4 |  |
| Siguiente elemento del mismo tipo        | Sin teclas Braille asignadas       |  |
| Siguiente línea                          | Sin teclas Braille asignadas       |  |
| Siguiente enlace                         | Sin teclas Braille asignadas       |  |
| Siguiente lista                          | Sin teclas Braille asignadas       |  |
| Siguiente palabra mal escrita            | Sin teclas Braille asignadas       |  |
| Siguiente Párrafo                        | Sin teclas Braille asignadas       |  |
| Siguiente texto sin formato              | Sin teclas Braille asignadas       |  |
| Siguiente bloque de texto                | Sin teclas Braille asignadas       |  |
| Siguiente encabezado del mismo nivel     | Sin teclas Braille asignadas       |  |
| Siguiente oración                        | Sin teclas Braille asignadas       |  |
| Siguiente cambio de estilo               | Sin teclas Braille asignadas       |  |

| Siguiente tabla                         | Sin teclas Braille asignadas         |
|-----------------------------------------|--------------------------------------|
| Siguiente mensaje de texto del teléfono | Sin teclas Braille asignadas         |
| Siguiente texto subrayado               | Sin teclas Braille asignadas         |
| Siguiente enlace visitado               | Sin teclas Braille asignadas         |
| Bloque de texto anterior                | Sin teclas Braille asignadas         |
| Texto en negrita anterior               | Sin teclas Braille asignadas         |
| Carácter anterior                       | Sin teclas Braille asignadas         |
| Cambio de color anterior                | Sin teclas Braille asignadas         |
| Contenedor anterior                     | Sin teclas Braille asignadas         |
| Elemento anterior distinto              | Sin teclas Braille asignadas         |
| Cambio de fuente anterior               | Sin teclas Braille asignadas         |
| Elemento anterior del formulario        | Sin teclas Braille asignadas         |
| Encabezado anterior                     | Sin teclas Braille asignadas         |
| Imagen anterior                         | Sin teclas Braille asignadas         |
| Texto en cursiva anterior               | Sin teclas Braille asignadas         |
| Elemento anterior                       | Flecha Izquierda o espacio + Punto 1 |
| Elemento anterior del mismo tipo        | Sin teclas Braille asignadas         |
| Línea anterior                          | Sin teclas Braille asignadas         |
| Enlace anterior                         | Sin teclas Braille asignadas         |
| Lista anterior                          | Sin teclas Braille asignadas         |
| Palabra anterior mal escrita            | Sin teclas Braille asignadas         |
| Párrafo anterior                        | Sin teclas Braille asignadas         |
| Texto sin formato anterior              | Sin teclas Braille asignadas         |
| Bloque anterior del mismo tipo          | Sin teclas Braille asignadas         |
| Encabezado anterior del mismo tipo      | Sin teclas Braille asignadas         |
| Oración anterior                        | Sin teclas Braille asignadas         |
| Cambio de estilo anterior               | Sin teclas Braille asignadas         |
| Tabla anterior                          | Sin teclas Braille asignadas         |
| Mensaje de texto de teléfono anterior   | Sin teclas Braille asignadas         |
| Texto subrayado anterior                | Sin teclas Braille asignadas         |
| Enlace visitado anterior                | Sin teclas Braille asignadas         |

| Comandos de rotor         |                                                    |
|---------------------------|----------------------------------------------------|
| Función                   | Teclas                                             |
| Opción de rotor siguiente | Espacio + Puntos 5 6                               |
| Opción de rotor anterior  | Espacio + Puntos 2 3                               |
| Rotor abajo               | Flecha hacia abajo o espacio + Flecha<br>Derecha 6 |
| Rotor arriba              | Flecha arriba o barra espaciadora + puntos 3       |
| Leer rotor actual         | Sin teclas Braille asignadas                       |

Comandos de VoiceOver

| Función                                   | Teclas                                               |
|-------------------------------------------|------------------------------------------------------|
| Copiar lectura                            | Sin teclas Braille asignadas                         |
| Selector de elementos                     | Espacio + Puntos 2 4                                 |
| Resultado de búsqueda siguiente           | Sin teclas Braille asignadas                         |
| Abrir configuración de VoiceOver          | Sin teclas Braille asignadas                         |
| Pausar o continuar lectura                | Espacio + puntos 1 2 3 4                             |
| Resultado de búsqueda anterior            | Sin teclas Braille asignadas                         |
| Leer todo                                 | Espacio + puntos 1 2 3 5                             |
| Leer desde la parte superior              | Espacio + Puntos 2 4 5 6                             |
| Contenido relacionado                     | Sin teclas Braille asignadas                         |
| Búsqueda de una sola letra                | Sin teclas Braille asignadas                         |
| Leer Indicación                           | Sin teclas Braille asignadas                         |
| Búsqueda de texto                         | Espacio + Puntos 1 2 4                               |
| Conmutador de silencio                    | Espacio + Puntos 1 3 4 7 O Espacio +<br>Puntos 1 3 4 |
| Conmutador navegación rápida              | Espacio + Puntos 1 2 3 4 5                           |
| Conmutador cortina de pantalla            | Espacio + puntos 1 2 3 4 5 6                         |
| Conmutador navegación rápida de una letra | Espacio + Puntos 1 2 3 4 5 7                         |
| Ayuda de VoiceOver                        | Espacio + Puntos 1 3 O Espacio +<br>Puntos 1 3 7     |

#### 13.3.4 Asignar un comando de teclado a un dispositivo iOS

Puede asignar un comando de teclado a los que se enumeran arriba como "Sin teclas Braille asignadas". Para hacerlo, realice los siguientes pasos:

1. Empareje el Orbit Writer con su dispositivo iOS.

2. En el dispositivo iOS vaya a Ajustes> Accesibilidad> VoiceOver> comandos > Orbit Reader 20.

- 3. Vaya al comando deseado.
- 4. Toca "Asignar nuevas teclas Braille".

5. En Orbit Writer, pulse la combinación de teclas braille que desee configurar.

Tenga en cuenta que debe pulsar rápidamente el comando de teclado que desee. Si al pulsar el comando de teclado deseado no regresa al menú anterior, vuelva y seleccione "Asignar nuevas teclas Braille" de nuevo. También es posible reasignar comandos de teclado existentes a nuevas funciones. Si el comando de teclado, ya está siendo utilizado por otra función, iOS se lo comunicará. A continuación, puede cancelar la nueva asignación de comando de teclado o cambiarla.

#### 13.4 Ordenadores Mac

Para conectar un Orbit Writer a un Mac, existen dos métodos posibles. Uno es conectarlo mediante el cable USB que viene en la caja. El segundo es utilizar Bluetooth para realizar una conexión inalámbrica. Para conectar Orbit Writer a Mac a través de USB, primero debe activar el canal USB y luego activar el protocolo USB deseado Orbit-HID o Braille-HID. Para conectar el Orbit Writer con un Mac a través de Bluetooth tiene que activar cualquier canal Bluetooth primero y después activar el protocolo USB deseado SRP o Keyboard-HID.

#### 13.4.1 Conectando con un Mac mediante USB

La forma más sencilla de conectar el Orbit Writer a un Mac es conectarlo mediante un cable USB tipo A a micro-B. En primer lugar, activar el canal USB del Orbit Writer pulsando espacio + Flecha Derecha + Punto 6, después pulse el comando adecuado para que Orbit Writer seleccione el protocolo HID deseado. El protocolo Orbit-HID se puede seleccionar pulsando Seleccionar + Puntos 1 3 5 7 y el protocolo Braille-HID se puede seleccionar pulsando Seleccionar + Puntos 1 2 7. Luego, ejecute VoiceOver pulsando la tecla Apple CMD + F5. A continuación, conecte el extremo pequeño del cable USB al Orbit Writer marcados con las marcas hacia arriba y el terminal USB grande en el Mac. VoiceOver lo reconoce automáticamente y puede comenzar a utilizarlo.

#### 13.4.2 Conectando un Mac con Bluetooth

Siga estos pasos para emparejar y conectar con Bluetooth cuando se selecciona el protocolo SRP:

1. Active el canal Bluetooth deseado. Por ejemplo, para activar el canal Bluetooth 1, pulse y suelte Espacio + Flecha Izquierda + Punto 1. El Orbit Writer responde con un solo pulso de vibración corto.

2. Si el protocolo SRP aún no está activado, active el protocolo SRP en el canal pulsando Seleccionar + Puntos 2 3 4 7.

3. Active el emparejamiento en el canal Bluetooth deseado. Por ejemplo, para habilitar el emparejamiento en el canal Bluetooth 1, mantenga pulsando las teclas Espacio + Flecha Izquierda + Punto 1 durante un segundo. El Orbit Writer responde con un solo pulso de vibración corto.

4. Cuando VoiceOver está activado, abra la Utilidad VoiceOver pulsando VO-F8

5. Haga clic en la categoría Braille, haga clic en líneas braille y luego en el botón Agregar (+)

6. Seleccione Orbit Reader 20 en la lista. VoiceOver filtra los dispositivos que detecta para enumerar solo las líneas braille Bluetooth que

están dentro del alcance de su ordenadora y que parecen coincidir con un controlador de línea braille VoiceOver.

7. Active el dispositivo Orbit Reader 20 en la lista para emparejarlo.

8. El Orbit Writer responde con un solo pulso de vibración corto cuando se completa el emparejamiento.

9. Orbit Writer emite dos pulsos de vibración cortos cuando se conecta o desconecta.

Siga estos pasos para emparejarse con Bluetooth cuando se selecciona el protocolo Keyboard-HID:

1. Active el canal Bluetooth deseado. Por ejemplo, para activar el canal Bluetooth 1, pulse y suelte Espacio + Flecha Izquierda + Punto 1.

2. Si el protocolo Keyboard-HID aún no está activado, active el protocolo Keyboard-HID en el canal pulsando Seleccionar + Puntos 1 3 7.

3. Active el emparejamiento en el canal Bluetooth deseado. Por ejemplo, para habilitar el emparejamiento en el canal Bluetooth 1, mantenga pulsado las teclas Espacio + Flecha Izquierda + Punto 1 durante un segundo. El Orbit Writer responde con un solo pulso de vibración corto.

4. En el dispositivo Mac, vaya a Preferencias de Bluetooth.

5. Busque el nombre de la unidad en la lista de posibles líneas braille. Se presenta como Orbit Reader 20 más los últimos cuatro dígitos del número de serie.

6. Active el dispositivo Orbit Reader 20 en la lista para emparejarlo.

7. El Orbit Writer responde con un solo pulso de vibración corto cuando se completa el emparejamiento.

8. Orbit Writer emite dos pulsos de vibración cortos cuando se conecta o desconecta con el Mac.

**Nota**: aquí, en el caso del protocolo Keyboard-HID, el Orbit Writer no se conecta con VoiceOver, pero se conecta directamente con el Mac.

#### 13.5 Dispositivos Android

Puede conectar dispositivos Android mediante Bluetooth y USB. El Brailleback solo admite la conexión Bluetooth, pero el lector de pantalla BRLTTY admite tanto Bluetooth como USB. Puede descargar e instalar BRLTTY desde <u>http://mielke.cc/brltty/download.html</u>.

#### 13.5.1 Conectando BrailleBack con Bluetooth

Siga estos pasos para emparejar y conectarse con Bluetooth cuando se selecciona el protocolo SRP:

1. Encienda el dispositivo Android y active Bluetooth.

2. Active el canal Bluetooth deseado. Por ejemplo, para activar el canal Bluetooth 2, pulse y suelte Espacio + Flecha Izquierda + Punto 2.

3. Si el protocolo SRP aún no está activado, active el protocolo SRP en el canal pulsando Seleccionar + Puntos 2 3 4 7.

4. Active el emparejamiento en el canal Bluetooth deseado. Por ejemplo, para habilitar el emparejamiento en el canal Bluetooth 2, mantenga pulsadas las teclas de Espacio + Flecha Izquierda + Punto 2 durante un segundo. El Orbit Writer responde con un solo pulso de vibración corto.

5. Busque el Orbit Writer desde el teléfono Android, seleccione "Orbit Reader 20 XXXX", donde XXXX son los últimos cuatro dígitos del número de serie impreso en la parte posterior del dispositivo Orbit Writer.

6. Empareje el Orbit Writer con el dispositivo Android. Tras el emparejamiento exitoso, el Orbit Writer responderá con un solo pulso de vibración corto.

7. Vaya a configuración / sistema / Accesibilidad / (tenga en cuenta que, según el fabricante del teléfono, el menú de accesibilidad puede estar en una ruta diferente. Busque el menú de accesibilidad en la configuración de su teléfono)

8. Vaya a BrailleBack y actívelo.

9. Vaya a Configuración / Idioma y entradas / Teclado actual y seleccione "Teclado de dispositivo Braille"

10. Configure un dispositivo Android.

Para configurar su dispositivo Android, siga las instrucciones para <u>instalar y habilitar BrailleBack</u> que se encuentran en la página web de ayuda de accesibilidad de Android de Google ™.

#### 13.5.2 Introduciendo texto con BrailleBack

Para introducir texto con su teclado braille, primero, habilite el teclado en la configuración de Android con el Idioma de entrada. Si intenta utilizar el teclado antes de completar este paso, recibirá un mensaje para cambiar la configuración.

Para editar en el foco del campo de texto, y activar dicho campo de texto, puede utilizar las teclas de Flecha Arriba y Flecha Abajo para moverse en el campo de texto y las teclas braille para editar dichos campos.

#### 13.5.3 Comandos BrailleBack

| Función     | Teclas      |
|-------------|-------------|
| Hacia atrás | Espacio + B |

| Inicio                         | Espacio + H                |
|--------------------------------|----------------------------|
| Ayuda BrailleBack              | Espacio + Puntos 1 2 3     |
| Notificaciones                 | Espacio + N                |
| Aplicaciones recientes         | Espacio + R                |
| Entrar (en el campo Editar)    | Espacio + Flecha Derecha 8 |
| Retroceso (en el campo Editar) | Espacio + Flecha Derecha 7 |

#### 13.5.4 Conectando el Orbit Writer a BRLTTY con Bluetooth

Siga estos pasos para emparejar y conectarse con Bluetooth cuando se selecciona el protocolo SRP:

1. Encienda el dispositivo Android y active Bluetooth.

2. Active el canal Bluetooth deseado. Por ejemplo, para activar el canal Bluetooth 2, pulse y suelte las teclas de Espacio + Flecha Izquierda + punto 2.

3. Si el protocolo SRP aún no está activado, active el protocolo SRP en el canal pulsando las teclas Seleccionar + Puntos 2 3 4 7.

4. Active el emparejamiento en el canal Bluetooth deseado. Por ejemplo, para habilitar el emparejamiento en el canal Bluetooth 2, mantenga pulsadas las teclas Espacio + Flecha Izquierda + Punto 2 durante un segundo. El Orbit Writer responde con un solo pulso de vibración corto.

5. Busque el Orbit Writer desde el teléfono Android y seleccione "Orbit Reader 20 XXXX", donde XXXX son los últimos cuatro dígitos del número de serie impreso en la parte posterior del dispositivo Orbit Writer.

6. Empareje el Orbit Writer con el dispositivo Android. Tras el emparejamiento exitoso, el Orbit Writer responderá con un solo pulso de vibración corto.

7. Vaya a configuración / sistema / Accesibilidad / (tenga en cuenta que, según el fabricante del teléfono, el menú de accesibilidad puede estar en una ruta diferente. Busque el menú de accesibilidad en la configuración de su teléfono)

8. Vaya a BRLTTY y actívelo.

9. Vaya a Configuración / Idioma y entradas / Teclado actual y seleccione "BRL TTY entrada de Servicio"

10. Ahora puede escribir y operar su teléfono a través del Orbit Writer utilizando los comandos BRLTTY.

#### 13.5.5 Conectando Orbit Writer a BRLTTY con USB

Siga estos pasos para conectar Orbit Writer a BRLTTY con USB cuando se selecciona el protocolo Orbit-HID:

1. Active el canal USB pulsando Espacio + Flecha Derecha + Punto 6.

Si el protocolo Orbit-HID aún no está activado, active el protocolo Orbit-HID en el canal pulsando Seleccionar + Puntos 1 3 5 7.
 Conecte Orbit Writer con un dispositivo Android mediante un cable

USB, el Orbit Writer responderá con un solo pulso de vibración corto.

4. Vaya a configuración / sistema / Accesibilidad / (tenga en cuenta que, según el fabricante del teléfono, el menú de accesibilidad puede estar en una ruta diferente. Busque el menú de accesibilidad en la configuración de su teléfono)

5. Vaya a la configuración de BRLTTY, vaya a Administrar dispositivos, vaya a Agregar dispositivo y seleccione Método de comunicación como USB, luego seleccione Listo.

6. Vuelva a Administrar dispositivos nuevamente y toque las opciones de Dispositivo seleccionado, elija 'auto detectar USB Orbit Reseach, Orbit Writer, SB xxxxx'. iexxxxx es el número de serie del dispositivo.

7. Ve a BRLTTY y actívelo.

8. Vaya a Configuración / Idioma y entradas / Teclado actual y seleccione "Servicio de entrada BRLTTY"

9. Ahora puede escribir y operar su teléfono a través del Orbit Writer utilizando los comandos BRLTTY.

| Navegación por el teléfono |                            |
|----------------------------|----------------------------|
| Función                    | Teclas                     |
| Icono siguiente abajo      | Punto 1 + Flecha Abajo     |
| Icono anterior arriba      | Punto 1 + Flecha Arriba    |
| Icono siguiente a la       |                            |
| derecha                    | Punto 1 + Flecha Derecha   |
| Icono anterior a la        |                            |
| izquierda                  | Punto 1 + Flecha Izquierda |

# 13.5.6 Comandos BRLTTY

| Revisión de documento |                            |
|-----------------------|----------------------------|
| Función               | Teclas                     |
| Mover el cursor a la  |                            |
| derecha               | Punto 1 + Flecha Derecha   |
| Mover el cursor a la  |                            |
| izquierda             | Punto 1 + Flecha Izquierda |
| Inicio                | Espacio + Punto 2          |

| Final                 | Espacio + Punto 5          |
|-----------------------|----------------------------|
|                       | Punto 7 O Espacio + Flecha |
| Eliminar / retroceder | Izquierda                  |
| Línea anterior        | Punto 1 + Flecha Arriba    |
| Línea siguiente       | Punto 1 + Flecha Abajo     |

#### 13.6 Chromebook

Actualmente, puede utilizarse USB y Bluetooth para conectar el Orbit Writer a un ordenador anotador Chromebook™. El Chromebook soporta el protocolo Orbit-HID para el canal USB y el SPR para los canales Bluetootn.

#### 13.6.1 Conectando un Chromebook vía USB

Para conectarse a un Chromebook con USB, siga estos pasos:

1. Pulse Espacio + Flecha Derecha + Punto 6 para activar el canal USB en Orbit Writer.

2. Pulse Seleccionar + Puntos 1 3 5 7 para activar el protocolo Orbit-HID en el canal USB.

3. Conecte el Orbit Writer al puerto USB del Chromebook. Después de unos segundos, Chromebook detecta el dispositivo y enciende ChromeVox.

#### 13.6.2 Conectando Chromebook vía Bluetooth

Para conectarse a Chromebook con Bluetooth, siga estos pasos:

1. Active el canal Bluetooth deseado. Por ejemplo, para activar el canal Bluetooth 2 pulse y suelte Espacio + Flecha Izquierda + Punto 3

2. Si el protocolo SRP aún no está activado, active el protocolo SRP en el canal pulsando Seleccionar + Puntos 2 3 4 7.

3. Active el emparejamiento en el canal Bluetooth deseado. Por ejemplo, para habilitar el emparejamiento en el canal 3 de Bluetooth, mantenga pulsadas las teclas Espacio + Flecha Izquierda + Punto 3 durante un segundo. El Orbit Writer responde con un solo pulso de vibración corto.

4. Busque el Orbit Writer desde la configuración de Bluetooth del Chromebook y seleccione "Orbit Reader 20 XXXX", donde XXXX son los últimos cuatro dígitos del número de serie impreso en la parte posterior del dispositivo.

5. Empareje el Orbit Writer con el Chromebook. Tras el emparejamiento exitoso, el Orbit Writer responderá con un solo pulso de vibración corto.

6. En el Chromebook, active ChromeVox pulsando "Ctrl + Alt + z".

#### 13.6.3 Configuración/Comandos de ChromeVox

Para ajustar la configuración de ChromeVox o aprender comandos, vaya a <u>'Utilizar un dispositivo braille con su Chromebook'</u>.

#### 13.7 Tabletas "Fire"

Para emparejar Orbit Writer con VoiceView en su tableta Fire, siga estos pasos

1. Deslícese hacia abajo desde la parte superior de la pantalla con dos dedos y toque dos veces en Configuración.

2. Encuentra los ajustes de accesibilidad y realice un

doble - toque. Luego, toque dos veces en VoiceView Screen Reader.

3. Vaya a Braille y realice un doble - toque. Luego, toca dos veces para vincular línea braille bluetooth.

4. Asegúrese de que su Orbit Writer está encendido y está activado el emparejamiento, haga doble toque en él escanear.

Debería ver Orbit Reader 20 seguido del número de serie. Doble – toque en él para emparejarlo.

Para obtener información adicional, vaya a la página web "Utilice una línea Braille con su FireTablet " en la página web de Ayuda y atención al cliente de Amazon

:(https://www.amazon.com/gp/help/customer/display.html?nodeId=201829370)

#### 13.8 Ordenadores PC con Windows

Antes de conectar Orbit Writer con un PC, primero debe decidir cómo desea conectarse: Bluetooth o USB. Esta es una preferencia personal. USB carga el dispositivo a medida que lo usa, por lo que es una buena opción cuando la batería está baja. Bluetooth no utiliza cables, por lo que es una buena opción cuando viaje.

#### 13.8.1 Conexión a Windows con USB

Si su lector de pantalla no es compatible con el protocolo Orbit-HID, cambie al protocolo Braille-HID en el Orbit Writer con la tecla de acceso rápido.

#### 13.8.2 Conexión a Windows con Bluetooth

Cuando conecte Orbit Writer con Bluetooth, primero debe activar el canal y el protocolo de Bluetooth que desee.

Una vez hecho esto, habilite el emparejamiento en el canal deseado pulsando las teclas de acceso rápido y emparejarlo con el PC.

A continuación, consulte la lista de Puertos en el Administrador de dispositivos de Windows para encontrar el número de puerto COM asignado al puerto serie Bluetooth saliente. Anote este número.

En su lector de pantalla del PC, configure el puerto COM activo de la línea Braille para utilizarlo como número relevante de puerto COM serie Bluetooth.

#### 13.8.3 Acceso a Escritorio no Visual (NVDA- Non-Visual Deskstop Access)

Si tienes NVDA (versión 2017.1 o posterior) instalada en tu PC, reconoce automáticamente el Orbit Writer como Orbit Reader 20. Si NVDA no reconoce la línea braille, ve al menú de Preferencias de NVDA y selecciona Configuración Braille de la lista. En el menú desplegable de líneas braille, seleccione "Pantallas Baum / Humanware / APH / Orbit" y haga clic en Aceptar.

Nota: NVDA solo trabaja con el protocolo ORBIT-HID.

Si Orbit Writer no es una de las líneas que se muestran en la lista de líneas braille, actualice NVDA a la versión más reciente y repita el proceso.

NVDA activa la salida braille cuando está configurado para la línea. Para desactivar la compatibilidad con líneas braille, seleccione "No Braille" de las opciones de Líneas Braille en el menú Ajustes Braille.

Comandos de NVDA

| Función                          | Tecla            |
|----------------------------------|------------------|
| Subir una línea                  | Flecha Arriba    |
| Bajar una línea                  | Flecha Abajo     |
| Mover un carácter a la izquierda | Flecha Izquierda |
| Mover un carácter a la derecha   | Flecha Derecha   |
| Enter                            | Seleccionar      |

#### 13.8.4 Job Access with Speech (JAWS)

Para JAWS versión 2018.1803.24 y posteriores, no se requiere la instalación del controlador. Si utiliza versiones anteriores, deberá instalar un controlador. Las <u>instrucciones para la descarga del driver para JAWS</u> están disponibles en la página web de soporte de descarga de Orbit Research.

Al conectar Orbit Writer a JAWS por USB, debe configurarse para utilizar el protocolo Orbit-HID pulsando Seleccionar + Puntos 1 3 5 7.

Para conectar Orbit Writer por USB, siga estos pasos:

- 1. Inicie o reinicie JAWS.
- 2. Insertar + J para abrir el menú JAWS.
- 3. Pulse Entrar en Opciones.
- 4. Flecha Abajo hasta Braille y pulse Entrar.
- 5. Tab para Agregar línea Braille y pulse Entrar.

6. Flecha Arriba o Abajo hasta Orbit Reader 20, pulse la barra espaciadora para marcar la casilla y verificarla.

- 7. Tab hasta el botón Siguiente y pulse Entrar.
- 8. Seleccione USB.
- 9. Tab hasta el botón Siguiente y pulse Entrar.
- 10. Seleccione Orbit Reader 20 como dispositivo principal.
- 11. Tab hasta el botón Finalizar y pulse Entrar.
- 12. Reinicie JAWS.

Pasos alternativos para la conexión Bluetooth:

- Habilite el emparejamiento en el canal deseado. Al habilitar el emparejamiento, pulse una tecla modificadora adicional (punto 8) junto con el comando de canal dedicado. P.ej. Para habilitar el emparejamiento en el primer canal y definirlo como canal JAWS, mantenga pulsado Espacio + Flecha Izquierda + Puntos 1 8 hasta que obtenga un pulso de vibración corto.
- 2. En el PC, busque "Refreshabraille" seguido de los últimos cuatro dígitos del número de serie de su Orbit Writer e inicie el emparejamiento.
- 3. En JAWS, seleccione "APH Refreshabraille 18" como línea braille y seleccione el puerto de comunicaciones adecuado.

4. Seleccione el puerto COM donde esté conectado el Orbit Writer (verifique el administrador de dispositivos para conocer el puerto COM de comunicaciones o utilice el puerto COM que guardó en los pasos anteriores).

Para desactivar la compatibilidad con braille, siga estos pasos:

- 1. Inserte + J para abrir el menú JAWS.
- 2. Presione Entrar en Opciones.
- 3. Flecha hacia abajo hasta Braille y presione Entrar.
- 4. Flecha hacia arriba hasta Sin pantalla Braille.
- 5. Vaya a Aceptar y presione Entrar.
- 6. Reinicie JAWS.

**Nota:** Para obtener una descripción más detallada de cualquiera de los siguientes comandos, active la Ayuda del teclado de JAWS pulsando Insert + 1 y escriba el comando. Pulse rápidamente el comando dos veces para obtener una descripción aún más larga. Pulse Insert + 1 nuevamente para salir del modo de ayuda del teclado de JAWS.

| Comandos de lectura de JAWS           |                            |  |
|---------------------------------------|----------------------------|--|
| Función                               | Teclas                     |  |
| Mover la línea a la izquierda         | Flecha Izquierda           |  |
| Mover la línea a la derecha           | Flecha Derecha             |  |
| Mover la línea una línea hacia arriba | Flecha Arriba              |  |
| Mover la línea una línea hacia abajo  | Flecha Abajo               |  |
| Parte superior de la ventana activa   | Seleccionar + Puntos 1 2 3 |  |
| Parte inferior de la ventana activa   | Seleccionar + Puntos 4 5 6 |  |
| Seguir braille al cursor activo       | Seleccionar + R            |  |
| Leer la línea actual                  | Espacio + Puntos 1 4       |  |
| Leer la palabra actual                | Espacio + Puntos 2 5       |  |
| Leer el carácter actual               | Espacio + Puntos 3 6       |  |

| <ul> <li>Comandos</li> </ul> | de JAWS |
|------------------------------|---------|
|------------------------------|---------|

| Comandos de navegación de Jaws |                        |  |  |
|--------------------------------|------------------------|--|--|
| Función Teclas                 |                        |  |  |
| Ventana de documento anterior  | Espacio + Puntos 1 3   |  |  |
| Ventana de documento siguiente | Espacio + Puntos 4 6   |  |  |
| Comienzo del documento         | Espacio + Puntos 1 2 3 |  |  |

| Fin del documento  | Espacio + Puntos 4 5 6     |
|--------------------|----------------------------|
| Página arriba      | Espacio + Puntos 1 2 3 4 5 |
| Página abajo       | Espacio + Puntos 1 2 4 5 6 |
| Inicio             | Espacio + puntos 1 2 3 4   |
| Final              | Espacio + Puntos 1 4 5 6   |
| Flecha Arriba      | Espacio + Punto 1          |
| Flecha Abajo       | Espacio + Punto 4          |
| Palabra anterior   | Espacio + Punto 2          |
| Palabra siguiente  | Espacio + Punto 5          |
| Carácter anterior  | Espacio + Punto 3          |
| Carácter siguiente | Espacio + Punto 6          |

| Comandos de edición de Jaws                                           |                                   |  |  |
|-----------------------------------------------------------------------|-----------------------------------|--|--|
| Función                                                               | Teclas                            |  |  |
| Atrás (actúa como tecla de mayúsculas al escribir caracteres braille) | Espacio + Punto 7                 |  |  |
| Entrar                                                                | Espacio + Punto 8                 |  |  |
| Ficha                                                                 | Espacio + Puntos 4 5              |  |  |
| Mayús + Tabulador                                                     | Espacio + Puntos 1 2              |  |  |
| Eliminar carácter actual                                              | Espacio + D                       |  |  |
| Seleccionar todo                                                      | Espacio + Puntos 1 8              |  |  |
| Seleccionar al principio del documento                                | Espacio + Puntos 1 2 3 7 8        |  |  |
| Seleccionar al final del documento                                    | Espacio + Puntos 4 5 6 7 8        |  |  |
| Seleccionar página anterior                                           | Espacio + Puntos 1 2 3 4 5<br>7 8 |  |  |
| Seleccionar página siguiente                                          | Espacio + Puntos 1 2 4 5 6<br>7 8 |  |  |
| Seleccionar al principio de la línea                                  | Espacio + puntos 1 2 3 4 7<br>8   |  |  |
| Seleccionar al final de la línea                                      | Espacio + Puntos 1 4 5 6 7<br>8   |  |  |
| Seleccionar línea anterior                                            | Espacio + Puntos 1 7 8            |  |  |
| Seleccionar línea siguiente                                           | Espacio + Puntos 4 7 8            |  |  |
| Seleccionar palabra anterior                                          | Espacio + Puntos 2 7 8            |  |  |
| Seleccionar palabra siguiente                                         | Espacio + Puntos 5 7 8            |  |  |
| Seleccionar carácter anterior                                         | Espacio + Puntos 3 7 8            |  |  |
| Seleccionar carácter siguiente                                        | Espacio + Puntos 6 7 8            |  |  |
| Copiar al portapapeles                                                | Espacio + Puntos 1 4 8            |  |  |
| Cortar al portapapeles                                                | Espacio + Puntos 1 3 4 6 8        |  |  |
| Pegar portapapeles                                                    | Espacio + Puntos 1 2 3 6 8        |  |  |
| Deshacer                                                              | Espacio + Puntos 1 3 5 6 8        |  |  |

| Comandos de Windows de Jaws      |                            |  |
|----------------------------------|----------------------------|--|
| Función                          | Teclas                     |  |
| Menú de inicio                   | Espacio + Puntos 1 3 4 7 8 |  |
| Alternar barra de menú           | Espacio + M                |  |
| Escape                           | Espacio + Puntos 1 3 5 6   |  |
| Tabulador Alt                    | Espacio + T                |  |
| Minimizar todas las aplicaciones | Espacio + Puntos 1 4 5 7 8 |  |

| Comandos generales de Jaws                                                                  |                                     |  |  |  |
|---------------------------------------------------------------------------------------------|-------------------------------------|--|--|--|
| Función                                                                                     | Teclas                              |  |  |  |
| Alternar la ayuda del teclado                                                               | Espacio + Puntos 1 4 5<br>6         |  |  |  |
| Habilitar / deshabilitar la entrada de teclas braille de 6 puntos desde la pantalla braille | Espacio + puntos 1 2 3<br>4 5 6     |  |  |  |
| Cursor JAWS                                                                                 | Seleccionar + J                     |  |  |  |
| Cursor de PC                                                                                | Seleccionar + P                     |  |  |  |
| Mover el cursor JAWS al cursor del PC                                                       | Seleccionar + Puntos 1<br>4         |  |  |  |
| Leer todo hasta el final                                                                    | Espacio + Puntos 1 2 3<br>4 5 6 7 8 |  |  |  |
| Conmutar transcripción de grado 2                                                           | Espacio + G (puntos 1 2<br>4 5)     |  |  |  |
| Conmutar transcripción de grado 2 de la palabra actual                                      | Seleccionar + W<br>(puntos 2 4 5 6) |  |  |  |
| Mostrar el último mensaje flash                                                             | Seleccionar + F                     |  |  |  |
| Búsqueda de JAWS                                                                            | Espacio + F                         |  |  |  |
| Búsqueda siguiente de JAWS                                                                  | Espacio + Puntos 2 5 7<br>8         |  |  |  |
| Búsqueda anterior de JAWS                                                                   | Espacio + Puntos 2 5 7<br>8         |  |  |  |
| Conmutar cursor activo sigue braille                                                        | Seleccionar Punto 1                 |  |  |  |
| conmutar braille sigue al cursor activo                                                     | Seleccionar + Punto 4               |  |  |  |
| Desplazarse por los modos braille                                                           | Seleccionar + M                     |  |  |  |
| Mostrar braille de seis puntos                                                              | Seleccionar + Puntos 2<br>3 5       |  |  |  |
| Mostrar braille de ocho puntos                                                              | Seleccionar + Puntos 2<br>3 6       |  |  |  |
| Alternar forma del cursor                                                                   | Seleccionar + Puntos 1<br>4 6       |  |  |  |
| Restringir el cursor braille                                                                | Seleccionar + R                     |  |  |  |

| Alternar caracteres y atributos                | Seleccionar + Puntos 1<br>6       |
|------------------------------------------------|-----------------------------------|
| Marcado de color Braille                       | Seleccionar + Puntos 1<br>4       |
| Seleccione los atributos que se mostrarán      | Seleccionar + Puntos 1<br>3       |
| Establecer 8 caracteres por espacio            | Espacio + Puntos 2 3 6            |
| Establecer caracteres ilimitados por espacio   | Espacio + Puntos 1 3 6            |
| Conmutar 8 / caracteres ilimitados por espacio | Seleccionar + Puntos 1<br>3 4 6   |
| Opciones de la tabla de lectura (ciclos)       | Seleccionar + T                   |
| Opciones de encabezado de la tabla de ciclos   | Seleccionar + H                   |
| Etiquetadora de gráficos                       | Seleccionar + G                   |
| Configurar opciones de JAWS                    | Seleccionar + Puntos 1<br>2 3 6   |
| Ventana JAWS                                   | Espacio + J                       |
| Anunciar la hora                               | t + Puntos 7 y 8                  |
| Mostrar nombre de archivo de script            | Seleccionar + Puntos 1<br>2 3 4 5 |
| Ejecutar el administrador de JAWS              | Espacio + 2 3 7 8                 |

#### 13.8.5 System Access

Para conectar Orbit Writer al sistema, el dispositivo debe estar conectado mediante un cable estándar-A a micro USB-B y ajustar el canal 6 y el protocolo USB-HID.

1. Pulse Espacio + Flecha Derecha Punto 6 para activar el canal USB en el Orbit Writer.

2. Pulse Seleccionar + Puntos 1 3 5 7 para activar el protocolo Orbit-HID en el canal USB.

Después de ejecutar System Access en modo Orbit -HID, conecte el cable USB y espere hasta 30 segundos. System Access anunciará cuando el Orbit Reader 20 esté conectado.

#### 13.8.6 Supernova

Para conectar Orbit Writer a lector de pantalla SuperNova , el dispositivo debe estar conectado mediante un cable USB Standard-A a Micro-B y configurarse en el modo de protocolo Orbit-HID.

1. Pulse Espacio + Flecha Derecha + Punto 6 para activar el canal USB en Orbit Writer

2. Pulse Seleccionar + Puntos 1 3 5 7 para activar el protocolo Orbit-HID en el canal USB.

SuperNova detecta automáticamente al Orbit Writer.

#### 13.8.7 Narrator

La compatibilidad con Narrator braille está en fase beta. Para suscribirse a la versión beta, siga las instrucciones que se encuentran en el "Capítulo 7: Uso del Narrator con braille": https://support.microsoft.com/en-us/help/4004263/windows-10-narrator-using- con braille de Microsoft Support.

El soporte de Narrator para Orbit Writer como Orbit Reader 20 se ha habilitado para la versión 1903 y posteriores. Si los usuarios tienen problemas para conectarse con la versión 1903, siga estos pasos para solucionar el problema.

- Desinstalar Narrator:
  - Pulse la tecla del logotipo de Windows + I para abrir Configuración.

• Seleccione Aplicaciones, elija Aplicaciones y funciones y luego seleccione Funciones opcionales.

• Seleccione Accesibilidad: compatibilidad con Braille y luego elija Desinstalar.

• Reinstale Narrator:

• Pulse la tecla del logotipo de Windows + Ctrl + N para abrir la configuración del Narrator.

• En Usar braille, seleccione Descargar, e instalar en braille. (Esto lleva algo de tiempo. Windows también le preguntará si está seguro de que desea permitir que Windows realice cambios en su PC).

• Cuando la descarga y la instalación estén completas, seleccione Activar braille.

**Nota:** El Narrator asigna "libusb" como controlador al Orbit Writer. Por el momento, para actualizaciones de firmware y para trabajar con aplicaciones de lector de pantalla que no sean HID, debe ir a la configuración del Narrator y elegir la configuración "Cambiar el controlador de la línea braille" a HID.

# 14 Reiniciar el Dispositivo

Si Orbit Writer de repente ya no responde a las pulsaciones del teclado y sabe que la batería no está completamente descargada, puede intentar reiniciar el dispositivo pulsando las teclas de Flecha Arriba + Punto 8. No hay ninguna indicación del evento de reinicio. La unidad está desactivada y tiene que ser puesta en marcha para poder utilizarlo.

## 15 Procedimiento de Actualización del Dispositivo

Las nuevas versiones del firmware del Orbit Writer se publican de vez en cuando, contiene mejoras, correcciones de errores, y nuevas características. Esta sección describe el procedimiento para actualizar el firmware del Orbit Writer.

El Orbit Writer se puede actualizar mediante una PC con Windows y un cable USB.

El método de actualización USB requiere un PC con Windows, pero el proceso de actualización es simple y rápido.

Hay dos partes para cada procedimiento de actualización:

- 1. Descarga el paquete de firmware.
- 2. Actualización del Orbit Writer

#### 15.1 Descarga del paquete d firmware

Para descargar el paquete de actualización del Orbit Writer:

- 1. Vaya a la página de soporte de Orbit Research http://www.orbitresearch.com/support/orbit-writer-support/)
- Para obtener la versión actual, seleccione Download Most Recent Firmware <u>http://www.orbitresearch.com/support/orbit-writer-support/orbit-writer-firmware-download/</u>) Alternativamente, para descargar una versión antigua, seleccione Download previous firmware release version, y seleccione el paquete de actualización que necesite (<u>http://www.orbitresearch.com/old-software-releases-archive/</u>)
- 3. Seleccione Orbit Writer Bluetooth Firmware Upgrade Package vB0.00.00.XXrYY.
- 4. Guarde el fichero Zip en su PC

Cuando se complete la descarga, siga estos pasos:

- 1. Abra la carpeta en su ordenador donde se descargó el archivo de firmware. Esta suele ser su carpeta de Descargas.
- Haga clic derecho con el ratón sobre el nombre del fichero y "Extraer todo" \* O \* seleccionar el archivo pulsando Flecha Abajo, pulse la tecla de aplicación y seleccionar "Extraer todo" en el menú de contexto.
- 3. Siga los pasos de diálogo para extraer los ficheros en una carpeta de su elección.

Cuando termine, la carpeta elegida debe contener una carpeta con el nombre de la versión de la versión, por ejemplo, Orbit Writer \_XX.XX.XX. Tome nota de la

ubicación de esta carpeta para utilizarla en la siguiente sección de este documento.

Para obtener información sobre errores, correcciones y nuevas características añadidas, consulte las Notas de la versión más reciente sobre el firmware del Orbit Writer. Descargue la página Web en <u>http://www.orbitresearch.com/support/orbit-writer-support/orbit-writer-firmware-download//</u>

#### 15.2 Utilizando la Utilidad de Actualización para Windows PC

Se requiere lo siguiente para realizar la actualización al Orbit Writer con un PC:

- 1. Unidad Orbit Writer
- 2. Cable USB estándar A a Micro-B

3. Un PC con Windows XP o posterior

4. El archivo de la utilidad de actualización del Orbit Writer que se encuentra en la carpeta Orbit Writer (consulte Descargar el paquete de firmware).

5. Archivo Orbit Writer Release Bin que se encuentra en la carpeta Orbit Writer (consulte Descargar paquete de firmware).

Para actualizar el firmware, siga estos pasos:

- 1. Asegúrese de que el Orbit Writer esté apagado.
- 2. Conecte el Orbit Writer al PC mediante el cable USB.

3. En la carpeta con la actualización de su PC, ejecute la utilidad de actualización de firmware del Orbit Writer. Si recibe un mensaje de error, consulte la sección <u>Solucionar problemas</u>. Suponiendo que no haya errores, el programa muestra el mensaje "Nota: Conecte el dispositivo al PC y póngalo en modo de actualización". Para entrar al modo de actualización del firmware, pulse y mantenga pulsada la tecla Flecha Arriba ' + la tecla del Punto 5. Luego pulse y suelte la tecla Punto 8. Las otras teclas se pueden liberar después de esta pulsación.

| 😹 Orbit Writer Firmware | Upgrade Utility vB0.00.00.17r00                                                                                                    |         | _              |            | ×  |
|-------------------------|----------------------------------------------------------------------------------------------------|---------|----------------|------------|----|
| Device Status           | Device Serial No Device Software V                                                                                                    | ersion  |                |            |    |
| Bootloader Version      | Software Version of                                                                                                    | ıf File |                |            |    |
| Browse File             |                                                                                                    |         |                | ^          |    |
|                         |                                                                                                    |         |                | $\sim$     |    |
| Upgrade                 |                                                                                                    |         |                |            |    |
|                         | Cancel                                                                                                    |         |                |            |    |
| Message :               | Note: Connect the device to the PC and put into upgrade mode.<br>To enter, Firmware Upgrade Mode, press and hold the 'Up' Key + 'Dot 5' key. Then<br>press and release the 'Dot 8' key. The other keys can be released after this. | 2       |                | BIT        |    |
| Last Status :           | No last status.                                                                                                    | Copyrig | ht @ 2013 - Oi | bit Resear | ch |
|                         |                                                                                                    |         |                |            |    |

4. Pulse y mantenga pulsada la tecla de Flecha Arriba + Punto 5, a continuación, pulse Punto 8. La utilidad muestra el mensaje de "Orbit Writer is connected" en el campo de estado del dispositivo. Se muestra el mensaje "¿Do you want to upgrade the device?" en el campo de mensaje en la parte inferior del diálogo.

5. Suelte el Punto 8, luego suelte las teclas de Flecha Arriba y el Punto 5. Esto predispone al modo de actualización al Orbit Writer. Se escuchará un sonido de aviso en el PC.

6. La utilidad muestra el número de serie del dispositivo y la versión de software del dispositivo en la esquina superior derecha de la ventana. Si el número de serie está en blanco, repita los pasos 4 y 5.

7. Active el botón Examinar que se encuentra en el cuadro de diálogo.

8. Busque y seleccione el archivo bin del firmware en su PC. El archivo está en la carpeta que descomprimió anteriormente.

9. Una vez que se selecciona el archivo, el cuadro de diálogo muestra la versión de software del archivo seleccionado.

| 🧀 Orbit Writer Firmware | e Upgrade Utility vB0.00.00.17r00                                                                                                    | – 🗆 X                             |
|-------------------------|----------------------------------------------------------------------------------------------------|-----------------------------------|
| Device Status           | Orbit Writer is connected Device Serial No SB Z00002 Device Softwa                                                                         | re Version B0.00.00.00b18         |
| Bootloader Version      | B0.00.00/01/ NA Software Versi                                                                                                    | on of File B0.00.00.00b19         |
| Browse File             | d:\projects\seagul\releases\proto 2\orbit writer - firmware upgrade package<br>vb0.00.00.00b19\orbit writer - firmware vb0.00.00.00b19.bin | ~                                 |
|                         |                                                                                                    |                                   |
| Message :               | Cancel                                                                                                    | REBIT                             |
| Last Status :           | No last status.                                                                                                    | Copyright @ 2013 - Orbit Research |

- 10. Pulse el botón UPGRADE (Actualizar).
- 11. La utilidad comienza a actualizar el dispositivo.

| 🥪 Orbit Writer Firmwa | re Upgrade Utility vB0.00.00.17r00                                                                      |                                         | - 0                         | ×   |
|-----------------------|----------------------------------------------------------------------------------------------------|-----------------------------------------|-----------------------------|-----|
| Device Status         | Orbit Writer is connected Device Serial No                                                              | SB Z00002 Device Software Version       | B0.00.00.00b18              |     |
| Bootloader Version    | 80.00.00.00r01/ NA                                                                                      | Software Version of File                | B0.00.00.00b19              |     |
| Browse File           | d:\projects\seagull\releases\proto 2\orbit writer -<br>vb0.00.00.00b19\orbit writer - firmware vb0.00.0 | firmware upgrade package<br>D.OOb19.bin | ^<br>\                      |     |
| Upgrade               |                                                                                                    |                                         | 15 %                        |     |
| Message :             | Cancel Upgrading ( Please do not unplug the cable )                                                     |                                         | RBIT                        |     |
| Last Status :         | No last status.                                                                                         | Сору                                    | yright @ 2013 - Orbit Resea | rch |

12. No desconectes el cable. Espere al mensaje "Device upgrade has been completed" en la utilidad de actualización o hasta que Orbit Writer se reinicie y se apague.

| 🐋 Orbit Writer Firmwar | e Upgrade Utility vB0.00.00.17r00                                                                                                    | _                  |              | $\times$ |
|------------------------|----------------------------------------------------------------------------------------------------|--------------------|--------------|----------|
| Device Status          | Device Serial No Device Software Version                                                                                                    | ı                  |              | _        |
| Bootloader Version     | Software Version of File                                                                                                    |                    |              |          |
| Browse File            | d:\projects\seagull\releases\proto 2\orbit writer - firmware upgrade package<br>vb0.00.00.00b19\orbit writer - firmware vb0.00.00.00b19.bin                                                                                        |                    | Ŷ            |          |
| Upgrade                | Cancel                                                                                                    |                    | $\sim$       |          |
| Message :              | Note: Connect the device to the PC and put into upgrade mode.<br>To enter, Firmware Upgrade Mode, press and hold the 'Up' Key + 'Dot 5' key. Then<br>press and release the 'Dot 8' key. The other keys can be released after this. |                    | BIT          |          |
| Last Status :          | Device "SB Z00002" successfully upgraded from version "B0.00.00.00b18" to "B0.00.00.00b19".                                                                                                    | pyright @ 2013 - 0 | Orbit Resear | ch       |

13. El Orbit Writer está actualizado. Encienda el Orbit Writer para comenzar a utilizar el dispositivo.

# 16 Resolución de problemas

Si el Orbit Writer no se enciende o parece colgado, pruebe estas opciones en el siguiente orden:

Opción 1: Conecte el dispositivo al cargador

1. Conecte la unidad con el cable y el cargador suministrados al enchufe de la pared de corriente alterna (CA) para asegurarse de que la batería esté cargada. Esta es la fuente de energía más fiable.

2. Deje que la unidad se cargue durante al menos una hora o más.

3. Mantenga pulsadas las teclas de Flecha Arriba y Flecha Abajo durante al menos dos segundos. Si la unidad está encendida, debería apagarse. Si está apagada, debería encenderse.

Opción 2: desenchufe el dispositivo

- 1. Si la unidad está enchufada, desenchufe el cable de alimentación.
- 2. Mantenga pulsadas las teclas de Flecha

Arriba y Flecha Abajo durante al menos dos segundos.

Opción 3: reiniciar dispositivo

1. Pulse el comando Reiniciar (Flecha Arriba + tecla de Punto 8). **Nota:** Al reiniciar, la unidad no responde con ninguna señal.

2.Mantenga pulsadaslas teclasde FlechaArriba y Flecha Abajo durante al menos dos segundos.

Si ninguna de las opciones funciona y el dispositivo no se enciende, comuníquese con Servicio al cliente en <u>techsupport@orbitresearch.com</u>.

### 17 Uso y reemplazo de la batería

Orbit Writer incluye una batería de iones de litio recargable. Se carga completamente en unas dos horas en condiciones óptimas. Una carga completa de la batería dura aproximadamente tres días de uso típico. Puede verificar el estado de la batería pulsando las teclas Espacio + Flecha Arriba.

Cuando la batería del Orbit Writer llega al 20 %, proporciona tres pulsos de vibración cortos cada 3 minutos. Este comportamiento es normal, lo que indica es que la batería está baja.

La batería del Orbit Writer debería durar varios años. Gradualmente, la batería comienza a disponer de menos capacidad de carga con el tiempo. Cuando el tiempo de uso de la carga remanente se convierte en un inconveniente, es el momento de reemplazarla.

Orbit Research

# 18 Información sobre accesorios

El Orbit Writer tiene un orificio en el lado medio frontal del dispositivo. Esta cavidad está ahí para proporcionar un medio para sujetar un cordón al dispositivo.

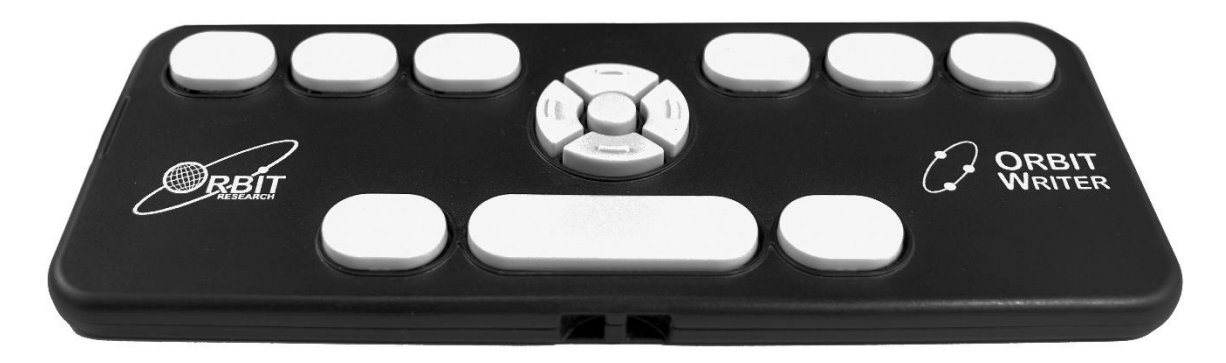

# **19 Especificaciones Generales**

| Dimensiones (An x<br>Al x Pr)   | 6,3 x 2,6 x 0,3 pulgadas (16 0 x 65 x 8 mm)                                                                                                    |
|---------------------------------|----------------------------------------------------------------------------------------------------|
| Peso                            | 0.198 libras ( 90 gramos)                                                                                                    |
| Teclas de entrada<br>de Braille | 8 teclas del teclado estilo Perkins, más barra de espacio.<br>Teclas de tipo tijera de alta calidad                                                                                              |
| Teclas adicionales              | Teclas de cursor de 4 direcciones y tecla de selección                                                                                                    |
| Soporte de SO                   | Windows: NVDA, JAWS, Narrator, System Access,<br>SuperNova, Mac OS: VoiceOver, iOS: VoiceOver, Android:<br>Brailleback, BRLTTY, Chromebook: ChromeVox y<br>Amazon Fire OS: Voice View            |
| Interfaces y puertos            | 1x Micro-B puerto USB, USB 2.0, para la interfaz con el<br>anfitrión, la actualización del firmware y la carga de la<br>batería.<br>Bluetooth v 5.0, Clase 2                                     |
| Batería                         | Batería de iones de litio recargable y no reemplazable;                                                                                                    |
| Duración de la<br>batería       | 3 días de uso típico                                                                                                    |
| Método de carga                 | Cargador de PC: Carga a través del puerto USB - 5 V, 500<br>mA máx.<br>Cargador de red: Carga a través del puerto USB - 5 V, 1000<br>mA máx. Se requiere un cargador compatible con USB<br>BC1.2 |
| Condiciones<br>ambientales      | Temperatura de funcionamiento: 5 ° C a 45 ° C. Humedad:<br>10% - 70% de humedad relativa. Temperatura<br>de almacenamiento : -15 ° C a 70 ° C Humedad relativa: 5%                               |

|  | - | 90% |
|--|---|-----|
|  |   |     |
|  |   |     |
|  |   |     |

# 20 Apéndices

# 20.1 Apéndice A – Comandos e indicaciones del Sistema

| # | Acción                                                               | Tecla de<br>comandos                   | Pulsación | Indicación háptica                                                                                                    |
|---|----------------------------------------------------------------------|----------------------------------------|-----------|----------------------------------------------------------------------------------------------------|
| 1 | Encendido                                                            | Flecha Arriba +<br>Flecha Abajo        | Larga     | Pulso vibración corto                                                                                                    |
| 2 | Apagado                                                              | Flecha Arriba +<br>Flecha Abajo        | Larga     | Pulso de vibración largo                                                                                                    |
| 3 | Entrar/Salir BIST                                                    | Seleccionar +<br>Espacio               | larga     | Pulso vibración corto                                                                                                    |
| 4 | Reiniciar sistema                                                    | Flecha Arriba +<br>Flecha Derecha<br>8 | corta     | N/A                                                                                                    |
| 5 | Cargador<br>conectar/desconectar                                     | N/A                                    | N/A       | Pulso vibración corto                                                                                                    |
| 6 | Quitar cargador                                                      | N/A                                    | N/A       | Pulsos de acuerdo al<br>nivel de batería                                                                                                    |
| 7 | Conectar/desconectar<br>del lector de pantalla                       | N/A                                    | N/A       | Dos pulsos de vibración<br>cortos                                                                                                    |
| 8 | Verificar el tiempo de<br>apagado automático<br>del nivel de batería | Espacio + Flecha<br>Izquierda          | Corta     | L1 - 5 Minutos – Un solo<br>pulso<br>L2 - 10 Minutos - Dos<br>pulsos cortos (Defecto)<br>L3 - 20 Minutos – Tres<br>pulsos cortos<br>L4 - 30 Minutos –<br>Cuatro pulsos cortos |
| 9 | Cambiar el nivel de<br>tiempo automático de<br>batería-              | Espacio + Flecha<br>Izquierda          | Larga     | L1 - 5 Minutos – Un solo<br>pulso<br>L2 - 10 Minutos - Dos<br>pulsos cortos (Defecto)<br>L3 - 20 Minutos – Tres<br>pulsos cortos<br>L4 - 30 Minutos –<br>Cuatro pulsos cortos |

| 1<br>0 | Verificar intensidad de<br>vibración                                | Espacio + Flecha<br>Derecha                | Corta | L1 - BAJA – Un solo<br>pulso corto<br>L2 - MEDIA – Dos<br>pulsos cortos (defecto)<br>(Default)<br>L3 - ALTA – Tres pulsos<br>cortos |
|--------|---------------------------------------------------------------------|--------------------------------------------|-------|----------------------------------------------------------------------------------------------------|
| 1<br>1 | Cambiar el nivel de<br>intensidad de<br>vibración                   | Espacio + Flecha<br>Derecha                | Larga | L1 - BAJA – Un solo<br>pulso corto<br>L2 - MEDIA – Dos<br>pulsos cortos (defecto)<br>(Default)<br>L3 - ALTA – Tres pulsos           |
| 1<br>2 | Activar canal bluetooth                                             | Espacio + Flecha<br>Izquierda + Punto<br>1 | Corta | Uno/dos/tres pulsos<br>cortos                                                                                                    |
| 1<br>3 | Olvidar dispositivo en<br>el canal 1 y activar el<br>emparejamiento | Espacio + Flecha<br>izquierda + Punto<br>1 | Larga | Un pulso de vibración<br>corto                                                                                                    |
| 1<br>4 | Activar canal 2<br>bluetooth                                        | Espacio + Flecha<br>Izquierda + Punto<br>2 | Corta | Uno/dos/tres pulsos de<br>vibración cortos                                                                                          |
| 1<br>5 | Olvidar dispositivo en<br>el canal 2 y activar el<br>emparejamiento | Espacio + Flecha<br>Izquierda + Punto<br>2 | Larga | Un pulso de vibración<br>corto                                                                                                    |
| 1<br>6 | Activar canal 3<br>bluetooth                                        | Espacio + Flecha<br>Izquierda + Punto<br>3 | Corta | Uno/dos/tres pulsos de<br>vibración cortos                                                                                          |
| 1<br>7 | Olvidar dispositivo en<br>el canal 3 y activar el<br>emparejamiento | Espacio + Flecha<br>Izquierda + Punto<br>3 | Larga | Un pulso de vibración<br>corto                                                                                                    |
| 1<br>8 | Activar canal 4<br>bluetooth                                        | Espacio + Flecha<br>Derecha + Punto<br>4   | Corta | Uno/dos/tres pulsos de<br>vibración cortos                                                                                          |
| 1<br>9 | Olvidar dispositivo en<br>el canal 4 y activar el<br>emparejamiento | Espacio + Flecha<br>Derecha + Punto<br>4   | Larga | Un pulso de vibración<br>corto                                                                                                    |
| 2<br>0 | Activar canal 5<br>bluetooth                                        | Espacio + Flecha<br>Derecha + Punto<br>5   | Corta | Uno/dos/tres pulsos de<br>vibración cortos                                                                                          |
| 2<br>1 | Olvidar dispositivo en<br>el canal 5 y activar el<br>emparejamiento | Espacio + Flecha<br>Derecha + Punto<br>5   | Larga | Un pulso de vibración<br>corto                                                                                                    |
| 2<br>2 | Activar canal 6 USB                                                 | Espacio + Flecha<br>Derecha + Punto<br>6   | Corta | Uno/dos pulsos cortos                                                                                                    |
| 2<br>3 | Activar protocolo<br>Orbit-HID                                      | Seleccionar +<br>Puntos 1 3 5 7            | Corta | Un pulso de vibración<br>corto                                                                                                    |
| 2<br>4 | Activar protocolo<br>Braille-HID                                    | Seleccionar +<br>Puntos 1 2 7              | Corta | Un pulso de vibración corto                                                                                                    |

| 2<br>5 | Activar protocolo SRP                                                   | Seleccionar +<br>Puntos 2 3 4 7                                                                                      | Corta | Un pulso de vibración<br>corto                                                                                                    |
|--------|-------------------------------------------------------------------------|----------------------------------------------------------------------------------------------------|-------|----------------------------------------------------------------------------------------------------|
| 2<br>6 | Activar protocolo<br>Keyboard-HID para<br>cualquier canal del 1<br>al 5 | Seleccionar +<br>Puntos 1 3 7                                                                                        | corta | Un solo pulso de<br>vibración                                                                                                    |
| 2<br>7 | Olvidar todos los<br>dispositivos bluetooth                             | Espacio + Flecha<br>Abajo                                                                                            | Larga | Un solo pulso de<br>vibración                                                                                                    |
| 2<br>8 | Entrar en el modo de<br>actualización de<br>firmware                    | Pulsar y<br>mantener las<br>teclas de Flecha<br>Arriba + Punto 5,<br>Pulsar y soltar el<br>Punto 8                   | Corta | N/A                                                                                                    |
| 2<br>9 | Entrar en Modo<br>DFU/Boot                                              | Pulsar y<br>mantener<br>pulsadas las<br>teclas de Flecha<br>Arriba + Punto 6,<br>pulsar y soltar<br>Flecha Derecha 8 | Corta | N/A                                                                                                    |
| 3<br>0 | Verificar el nivel de<br>batería                                        | Espacio + Flecha<br>Arriba                                                                                           | Corta | Un pulso de vibración<br>corto, si la batería tiene<br>una capacidad menor<br>del 20%<br>Dos pulsos cortos, si la<br>batería está entre el<br>20% y el 40 de<br>capacidad<br>Tres pulsos cortos, si la<br>batería está entre el<br>40% y el 80% de<br>capacidad<br>4 pulsos cortos, si la<br>batería está entre el<br>60% y el 80% de<br>capacidad<br>Un pulso largo, si la<br>batería tiene una<br>capacidad mayor del<br>80% |

# 20.2 Apéndice B – Indicaciones de vibración para varios eventos

| # | Eventos | Indicación<br>háptica |
|---|---------|-----------------------|
|   | -       | · · ·                 |

| 1 | Batería baja<br>(si la capacidad de la batería es menor al 20%)                                                                            | Tres pulsos de<br>vibración cortos                  |
|---|----------------------------------------------------------------------------------------------------|-----------------------------------------------------|
|   |                                                                                                    | Un solo pulso de                                    |
| 2 | Apagado automático                                                                                                    | vibración de<br>vibración largo                     |
| 3 | Emparejamiento de cualquier dispositivo con el Orbit Writer                                                                                | Un solo pulso de<br>vibración de<br>vibración corto |
| 4 | Cuando el Lector de Pantalla o el anfitrión se conecta o desconecta con<br>el Orbit Writer en el canal activado bajo el protocolo activado | Dos pulsos cortos                                   |

# 20.3 Apéndice C – Teclas de comando del protocolo Keyboard-HID

| Caso minúscula |         |                  |  |
|----------------|---------|------------------|--|
| #              | Símbolo | Tecla de comando |  |
| 1              | а       | 1                |  |
| 2              | b       | 12               |  |
| 3              | С       | 14               |  |
| 4              | d       | 145              |  |
| 5              | е       | 15               |  |
| 6              | f       | 124              |  |
| 7              | g       | 1245             |  |
| 8              | h       | 125              |  |
| 9              | i       | 24               |  |
| 10             | j       | 245              |  |
| 11             | k       | 13               |  |
| 12             | 1       | 123              |  |
| 13             | m       | 134              |  |
| 14             | n       | 1345             |  |
| 15             | 0       | 135              |  |
| 16             | р       | 1234             |  |
| 17             | q       | 12345            |  |
| 18             | r       | 1235             |  |
| 19             | S       | 234              |  |
| 20             | t       | 2345             |  |
| 21             | u       | 136              |  |
| 22             | V       | 1236             |  |
| 23             | W       | 2456             |  |
| 24             | х       | 1346             |  |
| 25             | у       | 13456            |  |
| 26             | Z       | 1356             |  |

| Cas | Caso mayúscula |                  |  |  |
|-----|----------------|------------------|--|--|
| #   | Símbolo        | Tecla de comando |  |  |
| 1   | А              | 17               |  |  |
| 2   | В              | 127              |  |  |
| 3   | С              | 147              |  |  |
| 4   | D              | 1457             |  |  |
| 5   | Е              | 157              |  |  |
| 6   | F              | 1247             |  |  |
| 7   | G              | 12457            |  |  |
| 8   | Н              | 1257             |  |  |
| 9   |                | 247              |  |  |
| 10  | J              | 2457             |  |  |
| 11  | К              | 137              |  |  |
| 12  | L              | 1237             |  |  |
| 13  | М              | 1347             |  |  |
| 14  | Ν              | 13457            |  |  |
| 15  | 0              | 1357             |  |  |
| 16  | Р              | 12347            |  |  |
| 17  | Q              | 123457           |  |  |
| 18  | R              | 12357            |  |  |
| 19  | S              | 2347             |  |  |
| 20  | Т              | 23457            |  |  |
| 21  | U              | 1367             |  |  |
| 22  | V              | 12367            |  |  |
| 23  | W              | 24567            |  |  |
| 24  | Х              | 13467            |  |  |
| 25  | Y              | 134567           |  |  |
| 26  | Z              | 13567            |  |  |

| Nú | Números |                  |    |  |
|----|---------|------------------|----|--|
| #  | Símbolo | Tecla<br>comando | de |  |
| 1  | 0       | 356              |    |  |
| 2  | 1       | 2                |    |  |
| 3  | 2       | 23               |    |  |
| 4  | 3       | 25               |    |  |
| 5  | 4       | 256              |    |  |
| 6  | 5       | 26               |    |  |
| 7  | 6       | 235              |    |  |
| 8  | 7       | 2356             |    |  |
| 9  | 8       | 236              |    |  |
| 10 | 9       | 35               |    |  |

| Otros símbolos |         |                         |                     |
|----------------|---------|-------------------------|---------------------|
| #              | Símbolo | Nombre                  | Tecla de<br>comando |
| 1              | !       | Cerrar<br>exclamación   | 2346                |
| 2              | "       | Comillas                | 5                   |
| 3              | #       | Cardinal<br>numérico    | 3456                |
| 4              | \$      | Signo de Dólar          | 1246                |
| 5              | %       | Signo de porcentaje     | 146                 |
| 6              | &       | Ampersand               | 12346               |
| 7              |         | Apóstrofe               | 3                   |
| 8              | (       | Abrir<br>paréntesis     | 12356               |
| 9              | )       | Cerrar<br>paréntesis    | 23456               |
| 10             | *       | Asterisco               | 16                  |
| 11             | +       | Signo más               | 346                 |
| 12             | ,       | Coma                    | 6                   |
| 13             | -       | Signo menos             | 36                  |
| 14             |         | Punto                   | 46                  |
| 15             | /       | Barra inclinada         | 34                  |
| 16             | :       | Dos puntos              | 156                 |
| 17             | •       | Punto y coma            | 56                  |
| 18             | <       | Menor que               | 126                 |
| 19             | '='     | Igual                   | 123456              |
| 20             | >       | Mayor que               | 345                 |
| 21             | ?       | Cerrar<br>interrogación | 1456                |
| 22             | '@'     | arroba                  | 47                  |
| 23             | [       | Abrir corchete          | 2467                |
| 24             | ١       | Barra inversa           | 12567               |
| 25             | ]       | Cerrar<br>corchete      | 124567              |
| 26             | ٨       | Acento<br>circunflejo   | 457                 |
| 27             | _       | Guion bajo              | 456                 |
| 28             | `       | Acento grave            | 4                   |
| 29             | {       | Abrir llave             | 246                 |
| 30             |         | Barra vertical          | 1256                |
| 31             | }       | Cerrar llave            | 12456               |

 
 32
 ~
 Tilde eñe
 45
 

| Funciones especiales |                     |                                  |  |
|----------------------|---------------------|----------------------------------|--|
| #                    | Funciones           | Tecla de<br>comando              |  |
| 1                    | Mayúscula           | Punto 7                          |  |
| 2                    | Ctrl                | Punto 8                          |  |
| 3                    | Enter               | Seleccionar                      |  |
| 4                    | Arriba              | Flecha Arriba                    |  |
| 5                    | Abajo               | Flecha Abajo                     |  |
| 6                    | Derecha             | Flecha<br>Derecha                |  |
| 7                    | Izquierda           | Flecha<br>Izquierda              |  |
| 8                    | Fijar<br>Mayúsculas | Espacio +<br>Punto 1             |  |
| 9                    | Alt                 | Espacio +<br>Punto 2             |  |
| 10                   | ESC                 | Espacio +<br>Punto 3             |  |
| 11                   | Retroceso           | Espacio +<br>Punto 4             |  |
| 12                   | Borrar              | Espacio +<br>Punto 5             |  |
| 13                   | Insertar            | Espacio +<br>Punto 6             |  |
| 14                   | Tab                 | Espacio +<br>Punto 8             |  |
| 15                   | Página<br>Arriba    | Espacio +<br>Flecha Arriba       |  |
| 16                   | Página<br>Abajo     | Espacio +<br>Fecha Abajo         |  |
| 17                   | Inicio              | Espacio +<br>Flecha<br>Izquierda |  |
| 18                   | Final               | Espacio +<br>Flecha<br>Derecha   |  |
| 19                   | F1                  | Seleccionar +<br>Punto 1         |  |
| 20                   | F2                  | Seleccionar +<br>Punto 2         |  |
| 21                   | F3                  | Seleccionar +<br>Punto 3         |  |

| 22 | F4  | Seleccionar +<br>Punto 4             |  |
|----|-----|--------------------------------------|--|
| 23 | F5  | Seleccionar +<br>Punto 5             |  |
| 24 | F6  | Seleccionar +<br>Punto 6             |  |
| 25 | F7  | Seleccionar +<br>Punto 7             |  |
| 26 | F8  | Seleccionar +<br>Punto 8             |  |
| 27 | F9  | Seleccionar +<br>Flecha Arriba       |  |
| 28 | F10 | Seleccionar +<br>Flecha Abajo        |  |
| 29 | F11 | Seleccionar +<br>Flecha<br>Derecha   |  |
| 30 | F12 | Seleccionar +<br>Flecha<br>Izquierda |  |

#### 20.4 Apéndice D – Noticias y Atribuciones sobre Marcas Registradas

Adobe® es una marca comercial registrada o una marca comercial de Adobe Systems Incorporated en los Estados Unidos y / o en otros países.

Android <sup>™</sup>, Chromebook <sup>™</sup> y Google <sup>™</sup> son marcas comerciales de Google Inc.

Apple®, iPad®, iPhone®, iPod® y Mac® son marcas comerciales registradas o marcas de servicio de Apple Inc., registradas en EE. UU. y otros países.

Bluetooth® es una marca registrada de Bluetooth SIG, Inc.

Bookshare® es una marca comercial registrada de Beneficent Technology, Inc.

BrailleBlaster <sup>™</sup> y Refreshabraille 18 <sup>™</sup> son marcas comerciales de American Printing House for the Blind, Inc.

DAISY, A Better Way to Read es una marca comercial de DAISY Consortium.

iOS® es una marca comercial registrada de Cisco en EE. UU. y en otros países, y Apple Inc. lo utiliza con licencia.

JAWS® es una marca registrada de Freedom Scientific, Inc.

Kindle <sup>™</sup> y todos los logotipos relacionados son marcas comerciales de Amazon.com, Inc. o sus filiales.

Microsoft® y Windows® son marcas comerciales registradas de Microsoft Corporation en EE. UU. Y / o en otros países.

NFB-NEWSLINE® es una marca registrada de la Federación Nacional de Ciegos.

Orbit Writer <sup>™</sup> es una marca comercial de Orbit Research.

SD es una marca comercial o una marca comercial registrada de SD-3C, LLC en los Estados Unidos, otros países o ambos.

#### 20.4.1 Garantía Limitada del Dispositivo

Las obligaciones de garantía para Orbit Writer se limitan a los términos establecidos a continuación:

Orbit Research garantiza este producto de hardware contra defectos de materiales y mano de obra en condiciones de uso normal durante un período de UN (1) AÑO a partir de la compra por parte del comprador original ("Período de garantía"). Si surge un defecto de hardware y Orbit Research LLC recibe una reclamación válida dentro del Período de garantía, a su opción y en la medida permitida por la ley, Orbit Research:

Reparará el producto de forma gratuita (o) lo sustituirá por un producto fabricado a partir de piezas nuevas o usadas que se puedan reparar y que sea al menos funcionalmente equivalente al producto original.

Un producto o pieza de reemplazo asume la garantía restante del producto original o treinta (30) días a partir de la fecha de reemplazo o reparación, lo que proporcione una cobertura más larga. Las piezas proporcionadas en cumplimiento de su obligación de garantía deben utilizarse en productos para los que se reclame el servicio de garantía.

#### 20.4.2 EXCLUSIONES Y LIMITACIONES

Esta garantía limitada se aplica únicamente al producto de hardware fabricado por Orbit Research LLC que puede identificarse con la marca comercial, el nombre comercial o el logotipo "Orbit Research" adherido a él. Orbit Research no es responsable de los daños que surjan por no seguir las instrucciones relacionadas con el uso del producto.

Esta garantía no se aplica en los siguientes casos:

1. Daño causado por accidente, abuso, mal uso, inundación, incendio, terremoto u otras causas externas.

2. Daño causado por operar el producto fuera de los usos permitidos o previstos descritos por Orbit Research LLC

3. Daños causados por el servicio (incluidas las actualizaciones y ampliaciones) realizado por cualquier persona que no sea representante de Orbit Research

4. Un producto o pieza que se haya modificado para alterar la funcionalidad o capacidad sin el permiso por escrito de Orbit Research.

5. El número de serie se ha eliminado o borrado.

EN LA MEDIDA EN QUE LO PERMITA LA LEY, ESTA GARANTÍA Y LOS RECURSOS ESTABLECIDOS ANTERIORMENTE SON EXCLUSIVOS Y SUSTITUYEN A TODAS LAS DEMÁS GARANTÍAS, RECURSOS Y CONDICIONES, YA SEAN ORALES O ESCRITAS, ESTATUTARIAS, EXPRESAS O IMPLÍCITAS.

EXCEPTO LO DISPUESTO EN ESTA GARANTÍA Y EN LA MÁXIMA MEDIDA PERMITIDA POR LA LEY, ORBIT RESEARCH NO ES RESPONSABLE DE DAÑOS DIRECTOS, ESPECIALES, INCIDENTALES O CONSECUENTES QUE RESULTEN DE CUALQUIER INCUMPLIMIENTO DE LA GARANTÍA O CONDICIÓN, O BAJO NINGÚN OTRO ESTADO LEGAL, INCLUYENDO LA NOTIFICACIÓN LEGAL A LA PÉRDIDA DE USO; PÉRDIDA DE INGRESOS; PÉRDIDA DE BENEFICIOS REALES O PREVISTOS (INCLUYENDO LA PÉRDIDA DE BENEFICIOS DE CONTRATOS); PÉRDIDA DEL USO DE DINERO; PÉRDIDA DE AHORROS ANTICIPADOS; PÉRDIDA DE NEGOCIOS; PÉRDIDA DE OPORTUNIDAD; PÉRDIDA DE BUENA VOLUNTAD; PÉRDIDA DE REPUTACIÓN; PÉRDIDA, DAÑO O CORRUPCIÓN DE DATOS; O CUALQUIER PÉRDIDA O DAÑO INDIRECTO O CONSECUENTE, CUALQUIER QUE SEA CAUSADO, INCLUYENDO EL REEMPLAZO DEL EQUIPO Y LA PROPIEDAD, CUALQUIER COSTO DE RECUPERACIÓN, PROGRAMACIÓN O REPRODUCCIÓN DE CUALQUIER PROGRAMA O DATOS ALMACENADOS O UTILIZADOS CON EL PRODUCTO DE INVESTIGACIÓN ORBIT, Y CUALQUIER FALTA DE MANTENIMIENTO DE LOS DATOS SOBRE EL PRODUCTO. LA LIMITACIÓN ANTERIOR NO SE APLICARÁ A RECLAMACIONES POR MUERTE O LESIONES PERSONALES, O CUALQUIER RESPONSABILIDAD ESTATUTARIA POR ACTOS Y / U OMISIONES NEGLIGENTES INTENCIONALES Y GRAVES. ORBIT RESEARCH NIEGA CUALQUIER REPRESENTACIÓN DE QUE SERÁ CAPAZ DE REPARAR CUALQUIER PRODUCTO BAJO ESTA GARANTÍA O HACER UN CAMBIO DE PRODUCTO SIN RIESGO O PÉRDIDA DE PROGRAMAS O DATOS.

#### LEYES DE PROTECCIÓN AL CONSUMIDOR

PARA LOS CONSUMIDORES QUE ESTÁN CUBIERTOS POR LAS LEYES O REGLAMENTOS DE PROTECCIÓN AL CONSUMIDOR EN EL PAÍS DE COMPRA O, SI ES DIFERENTE, SU PAÍS DE RESIDENCIA, LOS BENEFICIOS QUE OTORGA ESTA GARANTÍA SE AÑADEN A TODOS LOS DERECHOS Y RECURSOS TRANSMITIDOS POR DICHAS LEYES Y REGLAMENTOS DE PROTECCIÓN AL CONSUMIDOR. Algunos países, estados y provincias no permiten la exclusión o limitación de daños incidentales o consecuentes ni permiten limitaciones sobre la duración de una garantía o condición implícita, por lo que las limitaciones o exclusiones anteriores pueden no aplicarse en su caso. Esta garantía le otorga derechos legales específicos y también puede tener otros derechos que varían según el país, el estado o la provincia. Esta Garantía limitada se rige e interpreta según las leyes del país en el que se realizó la compra del producto. ORBIT RESEARCH LLC., El garante de esta Garantía limitada, se identifica al final de este documento según el país o región en el que se realizó la compra del producto

### OBTENCIÓN DEL SERVICIO DE GARANTÍA

Acceda y revise los recursos de ayuda en línea mencionados en la documentación que acompaña a este producto de hardware antes de solicitar el servicio de garantía. Si el producto aún no funciona correctamente después de hacer uso de estos recursos, envíe un correo electrónico a: <u>techsupport@orbitresearch.com</u>,, para obtener instrucciones sobre cómo obtener el servicio de garantía. Debe seguir los procedimientos de garantía de ORBIT RESEARCH.

ORBIT RESEARCH mantendrá y utilizará la información del cliente de acuerdo con su Política de privacidad del cliente.

Si su producto es capaz de almacenar programas de software, datos y otra información, debe realizar copias de seguridad periódicas de la información contenida en el disco duro del producto u otros medios de almacenamiento para proteger el contenido y como precaución contra posibles fallos operativos. Antes de entregar su producto para el servicio de garantía, es su responsabilidad mantener una copia de seguridad separada del contenido y desactivar las contraseñas de seguridad. ES POSIBLE QUE EL CONTENIDO DEL DISPOSITIVO QUE SE ESTÁ REPARANDO SE PIERDA O SE REFORMATEE EN EL CURSO DEL SERVICIO DE GARANTÍA, Y ORBIT RESEARCH NO ES RESPONSABLE DE NINGÚN DAÑO O PÉRDIDA DE PROGRAMAS, DATOS U OTRA INFORMACIÓN CONTENIDA EN LOS MEDIOS O CUALQUIER PARTE DEL PRODUCTO EN SERVICIO.

Se le devolverá el producto configurado como se compró originalmente, sujeto a las actualizaciones correspondientes. Usted será responsable de reinstalar todos los demás programas de software, datos y contraseñas. La recuperación y reinstalación de programas de software y datos de usuario no están cubiertas por esta Garantía limitada.

#### 20.5 Apéndice C – Información FCC

Aviso

FCC

Este equipo ha sido probado y se ha determinado que cumple con los límites para un dispositivo digital de Clase B, de acuerdo con la parte 15 de las reglas de la FCC. Estos límites están diseñados para proporcionar una protección razonable contra interferencias perjudiciales en una instalación residencial. Este equipo genera, utiliza y puede irradiar energía de radiofrecuencia y, si no se instala y utiliza de acuerdo con las instrucciones, puede provocar interferencias perjudiciales en las comunicaciones por radio. Sin embargo, no hay garantía de que no se produzcan interferencias en una instalación en particular. Si este equipo causa interferencia dañina en la recepción de radio o televisión, lo cual se puede determinar encendiendo y apagando el equipo, se recomienda al usuario que intente corregir la interferencia mediante una o más de las siguientes medidas:

• Reorientar o reubicar la antena receptora.

• Incrementar la separación entre el equipo y el receptor.

• Conecte el equipo a una toma de corriente en un circuito diferente al que está conectado el receptor.

• Consulte con el distribuidor o con un técnico de radio / TV experimentado para obtener ayuda.

Este dispositivo cumple con la Parte 15 de las reglas de la FCC. El funcionamiento está sujeto a las dos condiciones siguientes:

(1) Este dispositivo no puede causar interferencias perjudiciales y

(2) Este dispositivo debe aceptar cualquier interferencia recibida, incluidas las interferencias que puedan causar un funcionamiento no deseado.

#### Precaución FCC

Para garantizar el cumplimiento continuo, siga las instrucciones de instalación y este dispositivo debe instalarse con un ordenador o dispositivo periférico certificado para cumplir con la Parte 15 de las reglas de la FCC para los límites de Clase B. Utilice únicamente cables de interfaz blindados. Utilice el adaptador de corriente que se suministra con el dispositivo para cargar su batería interna.

Cualquier cambio o modificación no aprobado expresamente por la parte responsable del cumplimiento podría anular la autoridad del usuario para operar este equipo.

# 21 Para mayor información

Para disponer de la última información, especificaciones, consejos sobre resolución de problemas, actualizaciones de software, información de uso y cuidado del sistema, información sobre la garantía, e instrucciones más

detalladas, visite la página Web de Orbit Research en <u>www.orbitresearch.com/orbit-writer</u>.

Para cuestiones avanzadas o pertinentes a las que no se alude en esta Guía de Usuario, por favor contacte con el distribuidor donde adquirió su Orbit Writer.